BA01706C/14/FR/04.22-00 71583381 2022-04-01 Valable à partir de la version V1.14.00

# Manuel de mise en service **CA76NA**

Analyseur de sodium

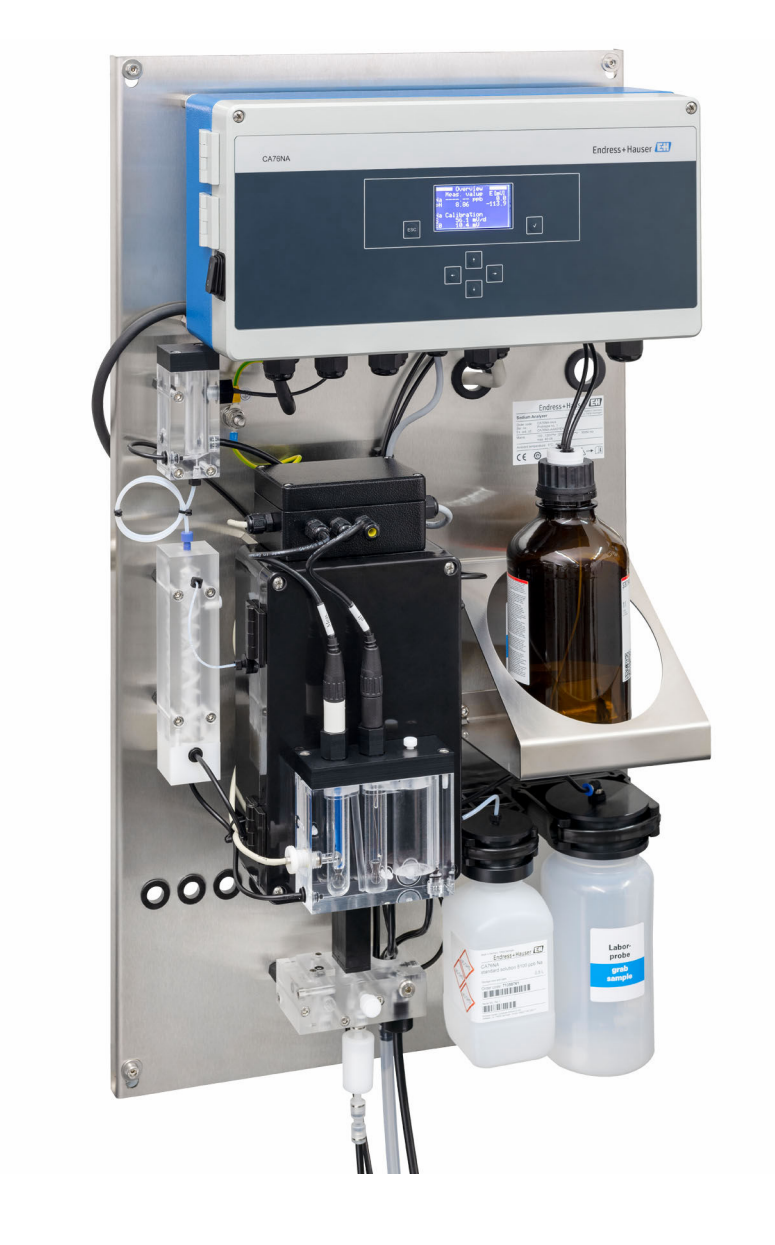

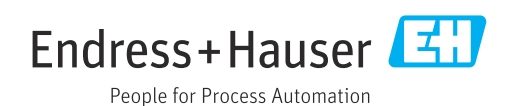

# Sommaire

| 1                                      | Informations relatives au                                                                                                    |                            |
|----------------------------------------|----------------------------------------------------------------------------------------------------|----------------------------|
|                                        | document                                                                                                    | 4                          |
| 1.1<br>1.2                             | Symboles utilisés                                                                                                    | . 4<br>5                   |
| 2                                      | Consignes de sécurité                                                                                                    |                            |
|                                        | fondamentales                                                                                                    | 6                          |
| 2.1<br>2.2<br>2.3<br>2.4<br>2.5<br>2.6 | Exigences relatives au personnel Utilisation conforme                                                                                                    | 6<br>6<br>7<br>. 7<br>. 7  |
| 3                                      | Description du produit                                                                                                    | 8                          |
| 3.1<br>3.2                             | Construction du produit                                                                                                    | 8<br>11                    |
| 4                                      | Réception des marchandises et                                                                                                    |                            |
|                                        | identification du produit                                                                                                    | 13                         |
| 4.1<br>4.2<br>4.3                      | Réception des marchandises                                                                                                    | 13<br>13<br>14             |
| 5                                      | Montage                                                                                                    | 15                         |
| 5.1<br>5.2                             | Conditions de montage                                                                                                    | 15                         |
| 5.3                                    | Contrôle du montage                                                                                                    | 17<br>17                   |
| 6                                      | Raccordement électrique                                                                                                    | 18                         |
| 6.1<br>6.2<br>6.3<br>6.4               | Exigences relatives au raccordement Raccordement de l'analyseur Garantir l'indice de protection Contrôle du raccordement                                                | 18<br>18<br>22<br>22       |
| 7                                      | Options de configuration                                                                                                    | 23                         |
| 7.1                                    | Structure et principe du menu de configuration                                                                                                    | 23                         |
| 8                                      | Mise en service                                                                                                    | 24                         |
| 8.1<br>8.2<br>8.3<br>8.4<br>8.5        | Préparatifs<br>Réglage de la communication PROFIBUS<br>Contrôle du fonctionnement<br>Mise sous tension de l'appareil de mesure<br>Configuration de l'appareil de mesure | 24<br>30<br>31<br>31<br>31 |

| •            |                                          | ~ ~      |
|--------------|------------------------------------------|----------|
| 9            |                                          | 33       |
| 9.1          | Menu principal, affichage des valeurs    | 0.0      |
| 0.2          | mesurees                                 | 33       |
| 9.2          | Maintenance                              | 24<br>36 |
| 9.4          | Paramètres                               | 39       |
| 9.5          | Paramètres PROFIBUS                      | 42       |
| 10           | Diagnostic et suppression de             |          |
|              | défauts                                  | 47       |
| 10 1         | Listo do diagnostic                      | 47       |
| 10.1         | Réinitialisation de l'appareil de mesure | 47       |
| 10.2         | Historique du firmware                   | 49       |
| 11           | Maintonanaa                              | E۵       |
| 11           |                                          | 50       |
| 11.1         | Plan de maintenance                      | 50       |
| 11.Z         | Iravaux de maintenance                   | 50<br>61 |
| 11.5         |                                          | 01       |
| 12           | Réparation                               | 63       |
| 12.1         | Informations générales                   | 63       |
| 12.2         | Pièces de rechange                       | 63       |
| 12.3         | Retour de matériel                       | 63       |
| 12.4         | Mise au rebut                            | 63       |
| 13           | Accessoires                              | 65       |
| 13.1         | Accessoires spécifiques à l'appareil     | 65       |
| 14           | Caractéristiques techniques              | 67       |
| 141          | Entrée                                   | 67       |
| 14.1<br>14.2 | Entree                                   | 67       |
| 14.2         | Alimentation électrique                  | 68       |
| 14.4         | Caractéristiques de performance          | 68       |
| 14.5         | Environnement                            | 69       |
| 14.6         | Process                                  | 70       |
| 14.7         | Construction mécanique                   | 70       |
|              | 1                                        |          |

# 1 Informations relatives au document

## 1.1 Symboles utilisés

## 1.1.1 Mises en garde

| Structure de l'information                                                                            | Signification                                                                                                    |
|----------------------------------------------------------------------------------------------------|----------------------------------------------------------------------------------------------------|
| ▲ DANGER<br>Cause (/conséquences)<br>Conséquences en cas de non-<br>respect<br>► Mesure corrective    | Cette information attire l'attention sur une situation dangereuse.<br>Si cette situation n'est pas évitée, cela <b>aura</b> pour conséquence des blessures<br>graves pouvant être mortelles.         |
| AVERTISSEMENT<br>Cause (/conséquences)<br>Conséquences en cas de non-<br>respect<br>Mesure corrective | Cette information attire l'attention sur une situation dangereuse.<br>Si cette situation n'est pas évitée, cela <b>pourra</b> avoir pour conséquence des<br>blessures graves pouvant être mortelles. |
| ATTENTION<br>Cause (/conséquences)<br>Conséquences en cas de non-<br>respect<br>Mesure corrective     | Cette information attire l'attention sur une situation dangereuse.<br>Si cette situation n'est pas évitée, cela pourra avoir pour conséquence des<br>blessures de gravité moyenne à légère.          |
| AVIS<br>Cause / Situation<br>Conséquences en cas de non-<br>respect<br>Mesure / Remarque              | Cette information attire l'attention sur des situations qui pourraient<br>occasionner des dégâts matériels.                                                                                          |

## 1.1.2 Symboles

- Informations complémentaires, conseil
- Autorisé ou recommandé
- Non autorisé ou non recommandé
- Renvoi à la documentation de l'appareil
- 🗎 🛛 Renvoi à la page
- Renvoi au schéma
- └**-** Résultat d'une étape

| Symbole | Signification                                                                                                 |
|---------|----------------------------------------------------------------------------------------------------|
|         | Attention : Tension dangereuse                                                                                |
|         | Pas de flammes nues<br>Les feux et sources d'inflammation ouvertes sont à proscrire. Il est interdit de fumer |
|         | Il est interdit de manger et de boire                                                                         |
|         | Porter des lunettes de protection                                                                             |
|         | Porter des gants de sécurité                                                                                  |
|         | Renvoi à la documentation de l'appareil                                                                       |

## 1.1.3 Symboles sur l'appareil

## 1.2 Documentation

En complément de ce manuel de mise en service, les documentations suivantes sont disponibles sur les pages produit de notre site Internet : Instructions de montage, EA01214C

# 2 Consignes de sécurité fondamentales

## 2.1 Exigences relatives au personnel

- Le montage, la mise en service, la configuration et la maintenance du dispositif de mesure ne doivent être confiés qu'à un personnel spécialisé et qualifié.
- Ce personnel qualifié doit être autorisé par l'exploitant de l'installation en ce qui concerne les activités citées.
- Le raccordement électrique doit uniquement être effectué par des électriciens.
- Le personnel qualifié doit avoir lu et compris le présent manuel de mise en service et respecter les instructions y figurant.
- Les défauts sur le point de mesure doivent uniquement être éliminés par un personnel autorisé et spécialement formé.

Les réparations, qui ne sont pas décrites dans le manuel joint, doivent uniquement être réalisées par le fabricant ou par le service après-vente.

## 2.2 Utilisation conforme

Le CA76NA est un analyseur conçu pour la mesure continue de la concentration de sodium dans les solutions aqueuses.

L'analyseur est destiné à une utilisation dans les applications suivantes :

- Surveillance du circuit eau/vapeur dans les centrales électriques, en particulier pour la surveillance des condenseurs
- Assurance qualité des systèmes de déminéralisation et dessalement de l'eau de mer
- Assurance qualité du circuit d'eau ultrapure dans l'industrie des semiconducteurs et de l'électronique

Toute autre utilisation que celle décrite dans le présent manuel risque de compromettre la sécurité des personnes et du système de mesure complet et est, par conséquent, interdite. Le fabricant décline toute responsabilité quant aux dommages résultant d'une utilisation non réglementaire ou non conforme à l'emploi prévu.

## 2.3 Sécurité du travail

En tant qu'utilisateur, vous êtes tenu d'observer les prescriptions de sécurité suivantes :

- Instructions de montage
- Normes et directives locales

#### Immunité aux parasites CEM

- La compatibilité électromagnétique de l'appareil a été testée conformément aux normes internationales en vigueur pour le domaine industriel.
- L'immunité aux interférences indiquée n'est valable que pour un appareil raccordé conformément aux instructions du présent manuel.

## 2.4 Sécurité de fonctionnement

## AVERTISSEMENT

**Contact des produits chimiques avec les yeux et la peau, et inhalation de vapeurs** Lésion de la peau, des yeux et des voies respiratoires

- Porter des lunettes de protection, des gants de protection et une blouse lors de la manipulation de produits chimiques.
- Eviter tout contact cutané avec des produits chimiques.
- ▶ Ne pas inhaler de vapeurs.
- Veiller à ce que le local soit bien ventilé.
- Respecter les instructions figurant dans les fiches de données de sécurité des produits chimiques utilisés.

## 2.5 Sécurité du produit

## 2.5.1 Technologie de pointe

Ce produit a été construit et contrôlé dans les règles de l'art, il a quitté nos locaux dans un état technique parfait. Les directives et normes internationales en vigueur ont été respectées.

Les appareils raccordés à l'analyseur doivent répondre aux normes de sécurité an vigueur.

## 2.6 Sécurité informatique

Une garantie de notre part n'est accordée qu'à la condition que l'appareil soit installé et utilisé conformément au manuel de mise en service. L'appareil dispose de mécanismes de sécurité pour le protéger contre toute modification involontaire des réglages.

Il appartient à l'opérateur lui-même de mettre en place les mesures de sécurité informatiques qui protègent en complément l'appareil et la transmission de ses données conformément à son propre standard de sécurité.

# 3 Description du produit

## 3.1 Construction du produit

## 3.1.1 Composants principaux

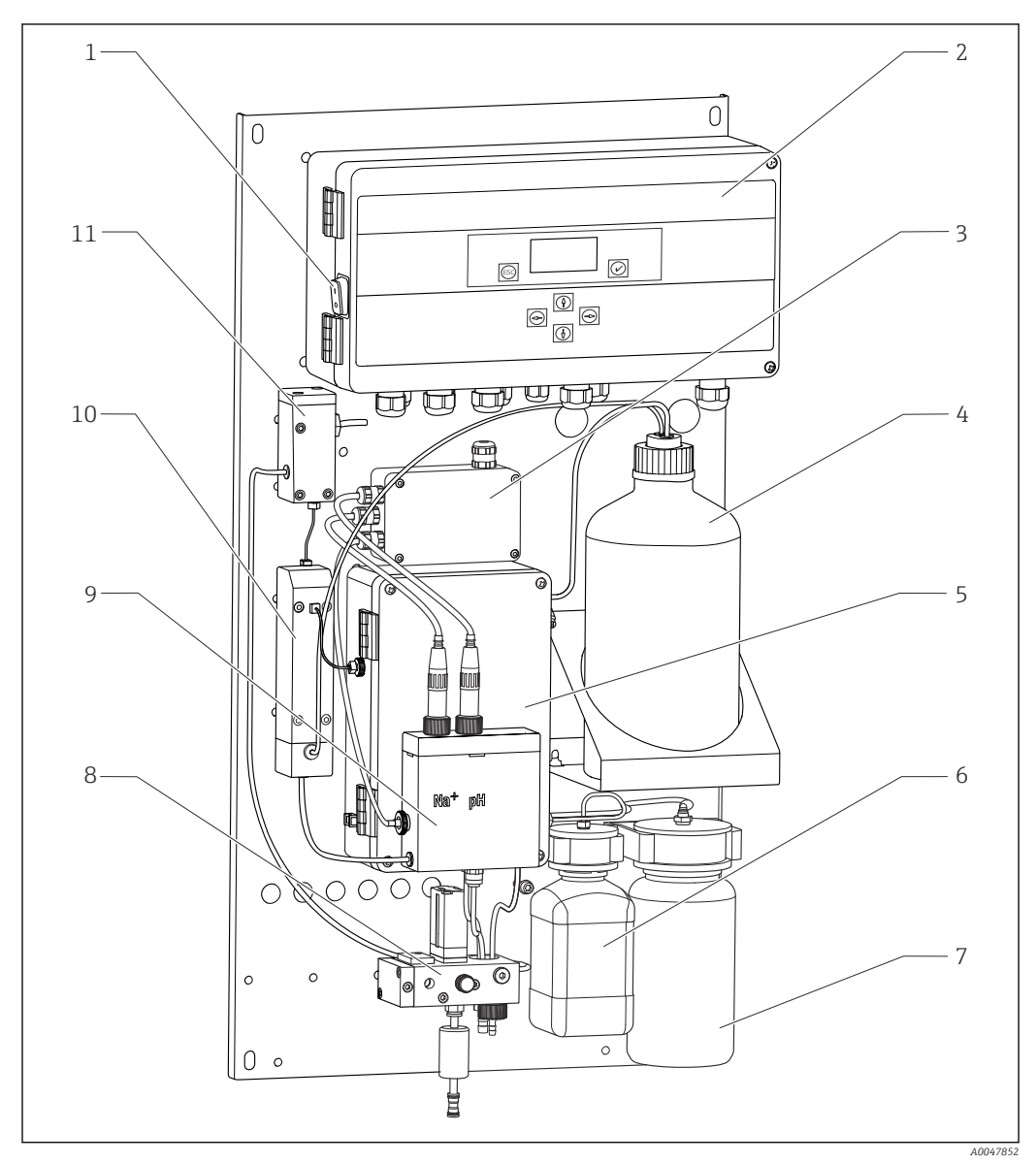

I Composants principaux

- 1 Interrupteur secteur
- 2 Électronique
- 3 Amplificateur
- 4 Flacon avec réactif d'alcalinisation
- 5 Unité de régulation de liquide
- 6 Flacon avec solution mère de sodium
- 7 Flacon pour échantillon de laboratoire
- 8 Dispositif de préparation d'échantillons (régule et filtre le flux d'échantillon)
- 9 Unité de mesure avec récipient de réserve
- 10 Unité d'alcalinisation
- 11 Récipient de trop-plein avec régulation du niveau

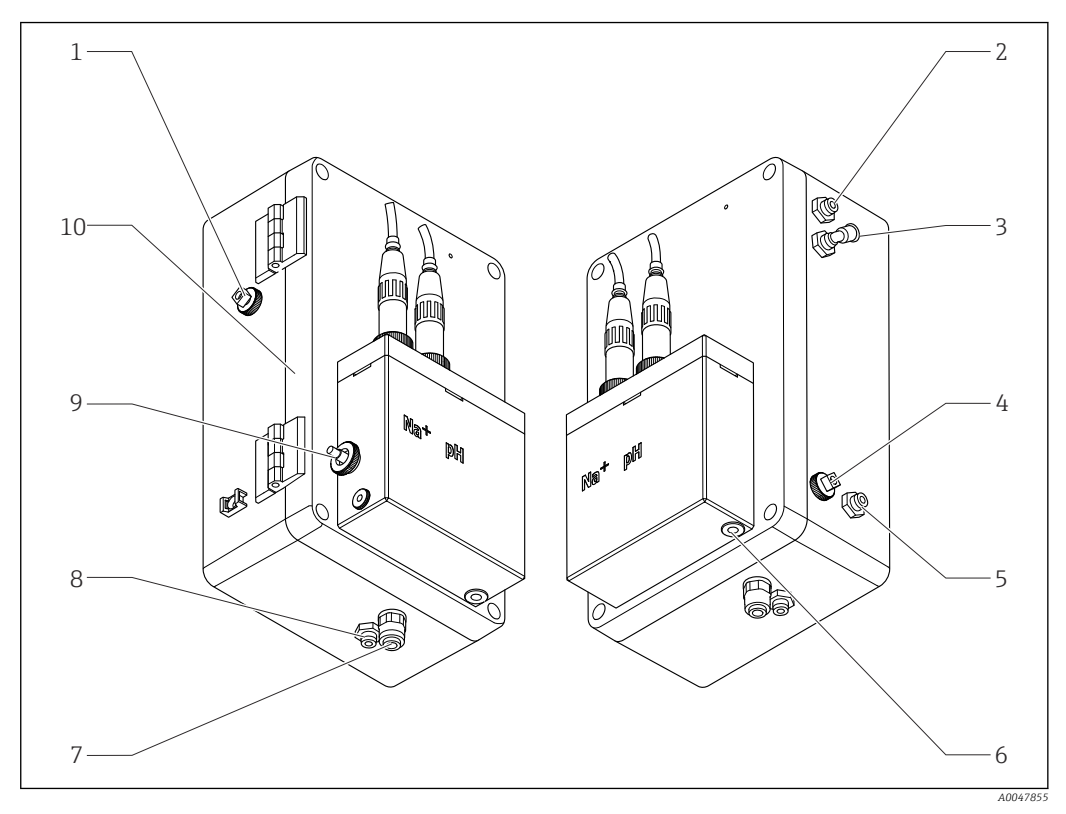

## 3.1.2 Unité de régulation de liquide

2 Unité de régulation de liquide avec unité de mesure et récipient de réserve

- 1 Sortie de l'échantillon, circuit
- 2 Sortie en aval de la pompe d'alcalisation
- 3 Entrée de la pompe d'alcalisation
- 4 Entrée, solution standard
- 5 Arrivée, échantillon de laboratoire
- 6 Sortie de l'échantillon, mesure

- 7 Sortie du boîtier
- 8 Sortie de l'échantillon, étalonnage
- 9 Sonde de température
- 10 Boîtier rabattable
- Na+ Capteur de sodium
- pH Capteur de pH

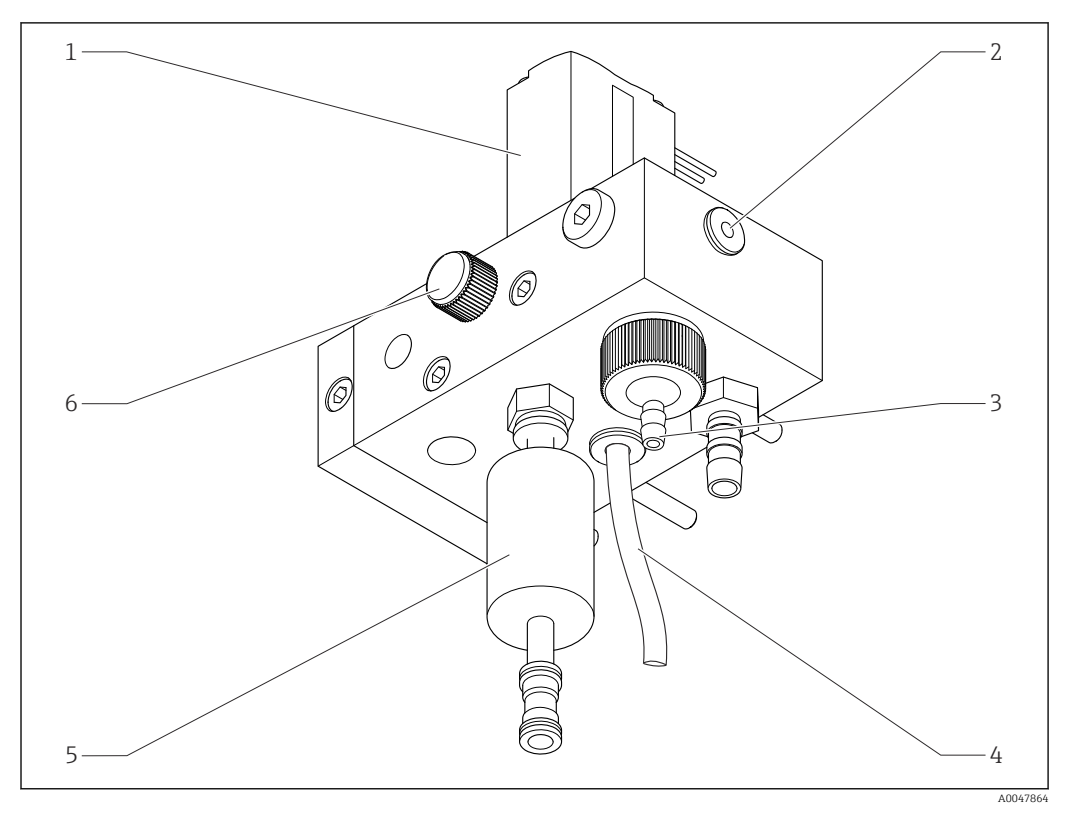

## 3.1.3 Dispositif de préparation d'échantillons

B 3 Dispositif de préparation d'échantillons

- 1 Électrovanne
- 2 Sortie vers l'analyseur
- 3 Vanne de trop-plein
- 4 Sortie de l'échantillon (by-pass au niveau de l'électrovanne)
- 5 Filtre
- 6 Vanne de régulation (pour le réglage du volume d'échantillonnage, pour un flux d'échantillon régulier dans le trop-plein)

Le dispositif de préparation d'échantillons réalise les tâches suivantes :

- Filtre l'échantillon
- Régule le flux d'échantillon
- Limite la pression maximale à 1 bar (14,5 psi)
- Fournit de l'échantillon frais à chaque voie

Si une voie est en cours de mesure, l'électrovanne correspondant à la voie (1) s'ouvre. L'échantillon s'écoule dans le récipient de trop-plein. Le reste du temps, l'échantillon s'écoule par le by-pass au niveau de l'électrovanne (4).

Chaque voie a besoin d'une surpression minimale de 0,5 bar (7,3 psi) et d'un débit d'échantillon de 10 l/h (2,64 gal/hr). La pression d'alimentation maximale autorisée est de 5 bar (72,5 psi).

#### 3.1.4 Ensemble de mesure

L'ensemble de mesure complet comprend :

- Analyseur CA76NA
- Solution standard (non comprise avec l'analyseur, peut être commandée comme accessoire)  $\rightarrow \ \textcircled{}\ 65$
- Réactif d'alcalinisation (recommandé : diisopropylamine (DIPA), à acheter séparément,
   > 99,0 % (GC), dans un flacon en matériau solide, par ex. verre).

Le système de mesure dans le sens d'écoulement se compose d'une électrode de sodium (électrode de mesure), d'une sonde de température et d'une électrode de pH (électrode de référence).

L'électrode de sodium mesure la concentration en ions de sodium dans l'échantillon. Sa membrane en verre sélective d'ions permet le passage des ions Na+.

L'électrode de pH a 2 fonctions spécifiques :

- Elle sert de référence pour l'électrode de sodium.
- Elle mesure la valeur de pH de l'échantillon.

L'échantillon doit avoir une valeur de pH > 10,8. Sinon, les ions H+ dans l'échantillon influencent la mesure des ions Na+. La valeur de pH de l'échantillon est augmentée à 11,0 en ajoutant un réactif d'alcalinisation, par ex. diisopropylamine. La quantité de réactif d'alcalinisation à ajouter est régulée par mesure du pH.

L'électrode de Na a la structure électrochimique suivante :

Ag/AgCl(S) – électrolyte de sodium – membrane en verre sensible au Na<sup>+</sup> - solution de mesure alcalinisée - diaphragme - gel d'électrolyte KCl - AgCl(S)/Ag

Le potentiel de l'électrode de sodium est mesuré par rapport à la référence de l'électrode de pH.

#### 3.1.5 Unité d'étalonnage

L'unité d'étalonnage comprend les composants principaux suivants :

- Récipient de réserve avec pompe de solution standard
- Manifold avec 3 électrovannes pour la vidange, l'écoulement dans le circuit et les échantillons de laboratoire
- Pompe du circuit pour la vidange, le circuit et l'alimentation en échantillons de laboratoire
- Solution standard (peut être commandée comme accessoire  $\rightarrow \oplus 65$ )

## 3.2 Principe de fonctionnement

#### 3.2.1 Principe de mesure

L'analyseur mesure la concentration d'ions sodium dissous.

La mesure de sodium est effectuée potentiométriquement avec des électrodes en verre sélectives d'ions.

Une équation de Nernst avancée décrit les processus à la membrane en verre sélective d'ions :

$$U_{i} = U_{0} + \frac{2.303 \text{ RT}}{F} \cdot \log (a_{Na^{+}} + \sum K_{Na^{+}} \cdot a_{x}^{-1} / z_{x})$$

A003459

- U<sub>i</sub> Valeur mesurée en mV
- U<sub>0</sub> Potentiel standard
- R Constante des gaz parfaits relative (8,3143 J/molK)
- T Température [K]
- F Constante de Faraday (26,803 Ah)
- a<sub>Na+</sub> Activité des ions Na<sup>+</sup>
- K<sub>Na+</sub> Coefficient de sélectivité
- a<sub>x</sub> Activité de l'ion parasite
- z<sub>x</sub> Valeur de l'ion parasite

La pente de l'équation de Nernst (2,303RT/F) est appelée **facteur de Nernst** et a une valeur de 59,16 mV/px à 25 °C.

L'électrode de pH a 2 fonctions spécifiques :

- Elle sert de point de référence pour l'électrode de sodium.
- Elle mesure la valeur de pH de l'échantillon.

Pour pouvoir mesurer le Na<sup>+</sup> même à de très faibles concentrations, l'activité de Ag<sup>+</sup> et celle de H<sup>+</sup> doivent être bien en-dessous de la concentration de Na<sup>+</sup> à mesurer. Dans ce cas, la valeur de pH présente doit être supérieure à 10,8. L'appareil est réglé à une valeur cible de pH de 11,00 par défaut pour assurer une protection suffisante de la valeur de pH réglée.

La valeur de pH de l'échantillon est augmentée à 11,0 en ajoutant un réactif d'alcalinisation, par ex. diisopropylamine.

La sensibilité du dispositif de mesure aux ions parasites suit la règle suivante :

Ag + >> H + >> Na + >> Li + > K +

#### 3.2.2 Préparation des échantillons

Le dispositif de préparation d'échantillons comprend les composants principaux suivants :

- Pompe d'alcalinisation
- Flacon avec réactif d'alcalinisation
- Récipient de trop-plein
- Récipient d'alcalinisation

Il réalise les tâches suivantes :

- Surveille le débit d'échantillon avec un détecteur de niveau dans le récipient de trop-plein
- Maintient une pression constante via le récipient de trop-plein pour assurer un débit constant
- Alcalinise l'échantillon avec régulation du pH dans le récipient d'alcalisation

Acheter séparément le réactif d'alcalinisation (recommandé : diisopropylamine (DIPA), > 99,0 % (GC), dans un flacon en matériau solide, par ex. du verre).

# 4 Réception des marchandises et identification du produit

## 4.1 Réception des marchandises

1. Vérifier que l'emballage est intact.

- Signaler tout dommage constaté sur l'emballage au fournisseur.
   Conserver l'emballage endommagé jusqu'à la résolution du problème.
- 2. Vérifier que le contenu est intact.
  - Signaler tout dommage du contenu au fournisseur.
     Conserver les marchandises endommagées jusqu'à la résolution du problème.
- 3. Vérifier que la livraison est complète et que rien ne manque.
  - └ Comparer les documents de transport à la commande.

4. Pour le stockage et le transport, protéger l'appareil contre les chocs et l'humidité.

L'emballage d'origine assure une protection optimale.
 Veiller à respecter les conditions ambiantes admissibles.

Pour toute question, s'adresser au fournisseur ou à l'agence locale.

## 4.1.1 Contenu de la livraison

La livraison comprend :

- 1 analyseur
- 1 exemplaire imprimé des Instructions condensées dans la langue commandée

L'électrode de sodium, l'électrode de pH, la solution standard et le réactif d'alcalinisation ne sont pas compris dans la livraison de l'analyseur.

Avant de mettre l'analyseur en service, commandez l'électrode de sodium, l'électrode de pH et la solution standard comme accessoires dans le "kit de démarrage".  $\rightarrow \cong 65$ 

Achetez séparément le réactif d'alcalinisation (recommandé : diisopropylamine (DIPA), > 99,0 % (GC), dans un flacon en matériau solide, par ex. du verre.

• Pour toute question :

Contactez votre fournisseur ou agence.

## 4.2 Identification du produit

## 4.2.1 Plaque signalétique

La plaque signalétique se trouve sur la platine.

Sur la plaque signalétique, vous trouverez les informations suivantes relatives à l'appareil :

- Identification du fabricant
- Référence de commande
- Numéro de série
- Référence de commande étendue
- Grandeurs d'entrée et de sortie
- Température ambiante
- Conseils de sécurité et mises en garde
- Agréments selon la version commandée
- Comparez les indications de la plaque signalétique avec votre commande.

#### 4.2.2 Identification du produit

#### Page produit

www.endress.com/ca76na

#### Interprétation de la référence de commande

La référence de commande et le numéro de série de l'appareil se trouvent :

- Sur la plaque signalétique
- Dans les documents de livraison

#### Obtenir des précisions sur le produit

1. Aller à www.endress.com.

- 2. Recherche de page (symbole de la loupe) : entrer un numéro de série valide.
- 3. Recherche (loupe).
  - └ La structure de commande est affichée dans une fenêtre contextuelle.
- 4. Cliquer sur l'aperçu du produit.
  - └ Une nouvelle fenêtre s'ouvre. Saisir ici les informations relatives à l'appareil, y compris la documentation du produit.

## 4.3 Stockage et transport

- 1. Conservez l'appareil de mesure dans un endroit sec à l'abri de l'humidité.
- 2. A des températures autour ou sous le point de congélation, assurez-vous qu'il n'y a pas d'eau dans l'appareil.
- 3. Stockez le réactif d'alcalinisation et les électrodes à des températures inférieures à +5 °C (41 °F).
- 4. Respectez les températures de stockage admissibles  $\rightarrow \cong 69$ .

# 5 Montage

## **ATTENTION**

Risque d'écrasement ou de pincement si l'analyseur est mal monté ou mal démonté

► Deux personnes sont nécessaires pour monter et démonter l'analyseur.

- ► Porter des gants de protection adaptés contre les risques mécaniques.
- ► Respecter les distances minimales lors du montage.
- ► Utiliser les entretoises fournies lors du montage.

## 5.1 Conditions de montage

## 5.1.1 Options de montage

Monté sur une surface verticale :

- Mur
- Plaque de montage

## 5.1.2 Dimensions

Le matériel de montage nécessaire pour fixer l'appareil au mur (vis, chevilles) n'est pas fourni.

• Le matériel de montage doit être mis à disposition sur site.

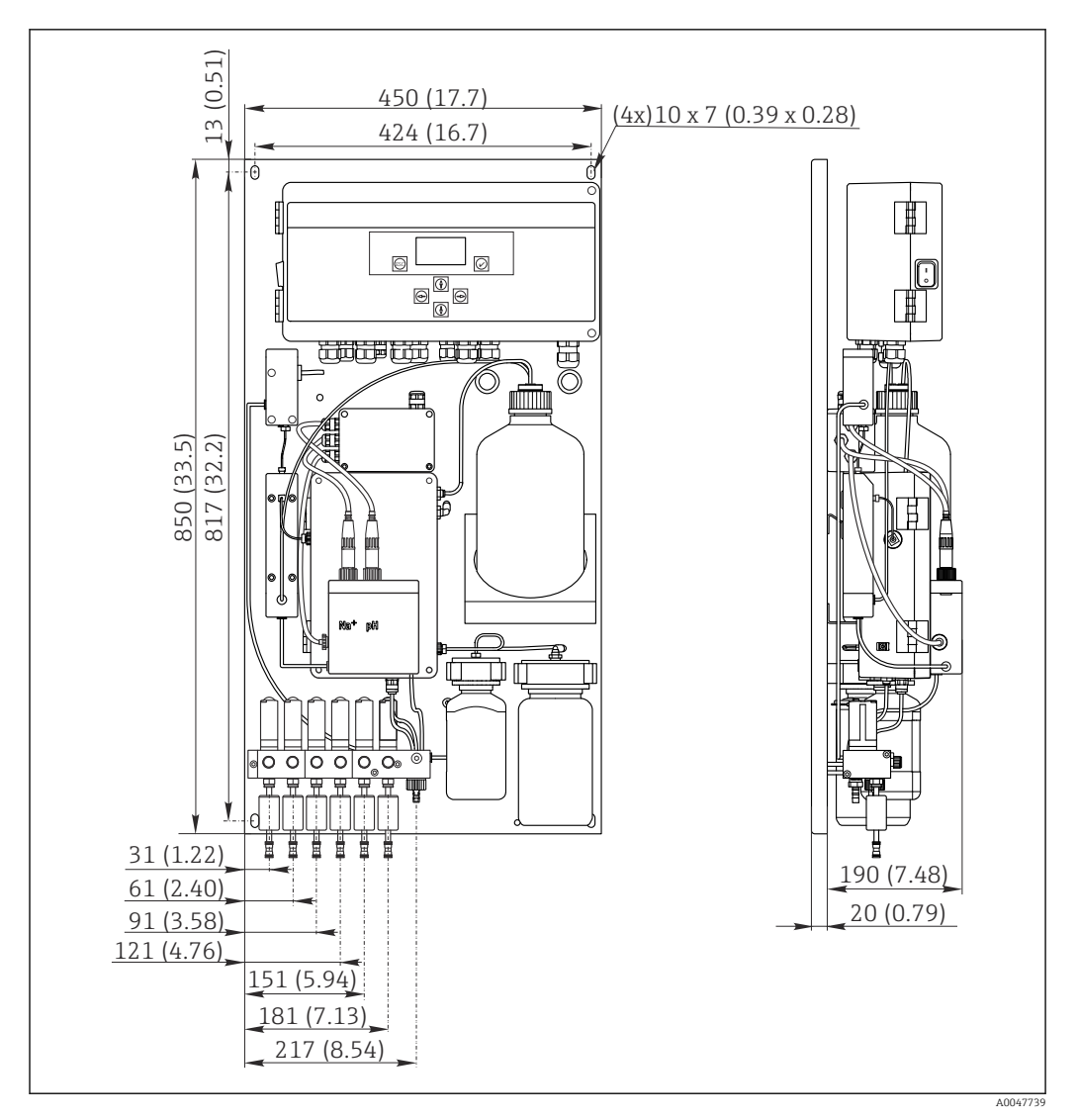

Analyseur CA76NA. Unité de mesure mm (in)

#### 5.1.3 Emplacement de montage

Remarque :

- 1. Protéger l'appareil contre les vibrations mécaniques.
- 2. Protéger l'appareil contre l'exposition chimique.
- 3. Ne pas exposer l'appareil à des environnements très poussiéreux.
- 4. Installer l'appareil dans un environnement sec.
- 5. S'assurer que le mur a une capacité porteuse suffisante et est totalement perpendiculaire.
- 6. S'assurer que l'appareil est orienté horizontalement et monté sur une surface verticale (platine ou mur).
- 7. Protéger l'appareil contre tout réchauffement supplémentaire (p. ex. appareils de chauffage ou rayons directs du soleil).

#### Respecter les distances de montage minimales nécessaires suivantes :

- au moins 10 mm (0,39 in) sur les côtés de l'analyseur
- au moins 550 mm (21,7 in) à l'avant de l'analyseur
- au moins 200 mm (7,87 in) sous l'analyseur car les câbles et les conduites d'eau sont raccordés par le bas

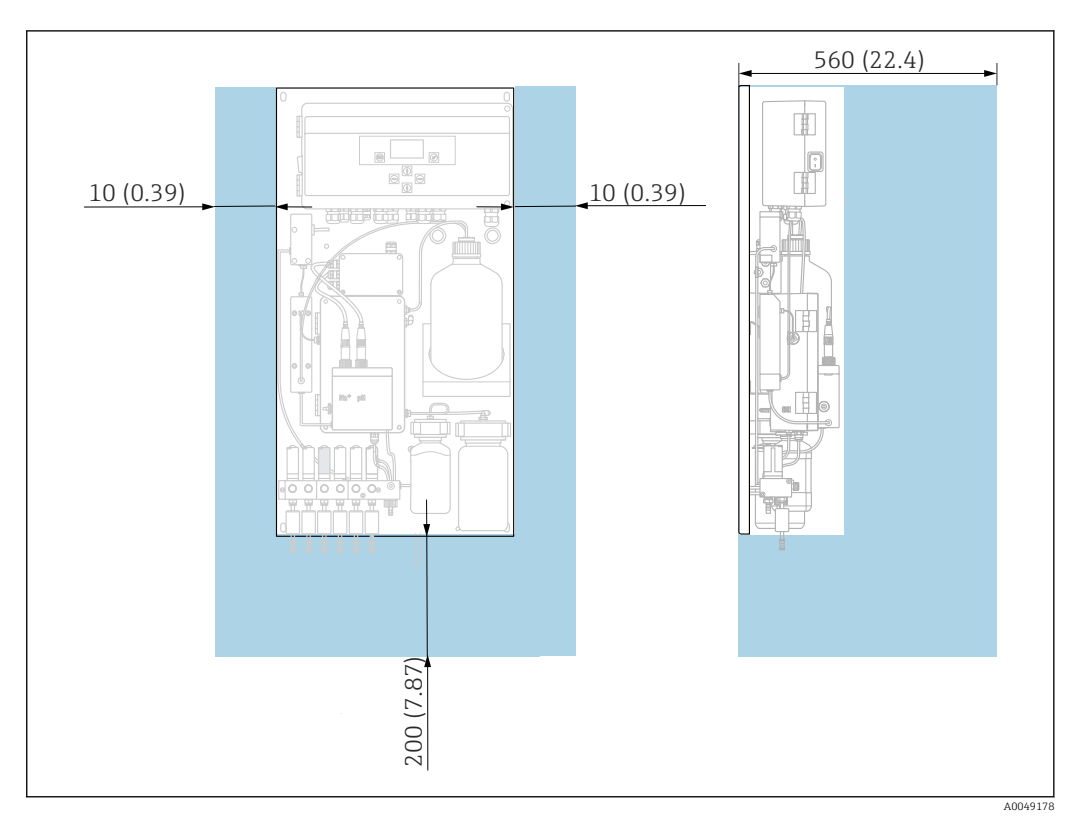

# 5.2 Montage de l'analyseur sur une surface verticale

🖻 5 Analyseur CA76NA, distances de montage nécessaires en mm (in)

► Respecter les distances nécessaires lors du montage.

## 5.3 Contrôle du montage

Après le montage, vérifiez que tous les raccordements ont été effectués correctement.

# 6 Raccordement électrique

### AVERTISSEMENT

#### L'appareil est sous tension !

- Un raccordement non conforme peut entraîner des blessures pouvant être mortelles !
- ► Seuls des électriciens sont habilités à réaliser le raccordement électrique.
- ► Les électriciens doivent avoir lu et compris le présent manuel de mise en service et respecter les instructions y figurant.
- ► Avant de commencer le raccordement, assurz-vous qu'aucun câble n'est sous tension.

## 6.1 Exigences relatives au raccordement

- 1. Poser les câbles d'entrée et de commande séparément des câbles basse tension.
- 2. Utiliser des câbles blindés pour raccorder les câbles de commande pour les signaux analogiques.
- 3. À l'emplacement de montage, raccorder le blindage à l'une des extrémités ou aux deux, conformément au concept de blindage de l'installation et au câble utilisé.
- 4. Supprimer les charges inductives telles qu'un relais avec une diode de roue libre ou un module RC.
- 5. Lors du raccordement de la sortie courant, tenir compte de la polarité et de la charge maximale (500  $\Omega$ ).
- 6. Si des sorties relais libres de potentiel sont utilisées, prévoir un préfusible approprié pour ces relais à l'emplacement de montage.
- **7.** Respecter les valeurs pour la charge de contact maximale  $\rightarrow \triangleq 67$ .

## AVIS

#### L'appareil convient uniquement à un montage fixe.

- ► À l'emplacement de montage, il est nécessaire de prévoir un appareil de sectionnement omnipolaire conforme à IEC 60947-1 et IEC 60947-3 à proximité de l'alimentation électrique.
- L'appareil de sectionnement ne doit pas déconnecter un conducteur de protection.

## 6.2 Raccordement de l'analyseur

#### AVERTISSEMENT

# Le non-respect des instructions de mise à la terre peut entraîner des lésions corporelles pouvant être mortelles

- Respecter les instructions de mise à la terre lors de l'installation de l'analyseur.
- L'appareil est un équipement de classe 1 : utiliser une terre de protection séparée pour le raccordement au réseau.
- ► Il est interdit de déconnecter la terre de protection

#### 6.2.1 Ouverture du boîtier de l'électronique

#### Ouverture du boîtier de l'électronique

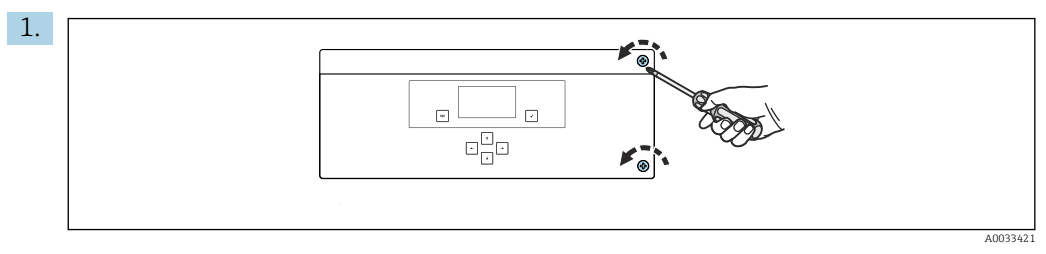

Boîtier de l'électronique, vis de fixation sur le couvercle

Desserrer les vis de fixation du couvercle avec un tournevis cruciforme PH2.

2. Ouvrir le couvercle de l'électronique à gauche.

#### 6.2.2 Raccordement des sorties analogiques, des sorties numériques et de l'alimentation

#### Raccordement des sorties de signal

La valeur mesurée de chaque voie est disponible sous forme de signal électrique sur la carte de sortie analogique ou numérique. L'analyseur peut avoir jusqu'à 6 sorties courant selon la version d'appareil.

2. Passer les câbles à travers les presse-étoupes jusqu'à l'électronique.

3. Raccorder les sorties conformément au schéma de connexion des bornes  $\rightarrow \square$  19.

#### Raccordement de l'alimentation électrique

- L'analyseur est équipé d'un fusible, T 1,25 A, pour le niveau de tension 215 à 240 V AC. Si l'analyseur fonctionne avec 100 à 130 V AC, remplacer le fusible par le fusible T 2,5 A fourni. Le fusible se trouve sous le couvercle de l'électronique.
- Utiliser un câble à 3 fils pour procéder au raccordement au bornier X100 (L1/N/PE) dans l'électronique conformément au schéma de connexion des bornes → 
   19.

#### Schéma de raccordement sans PROFIBUS

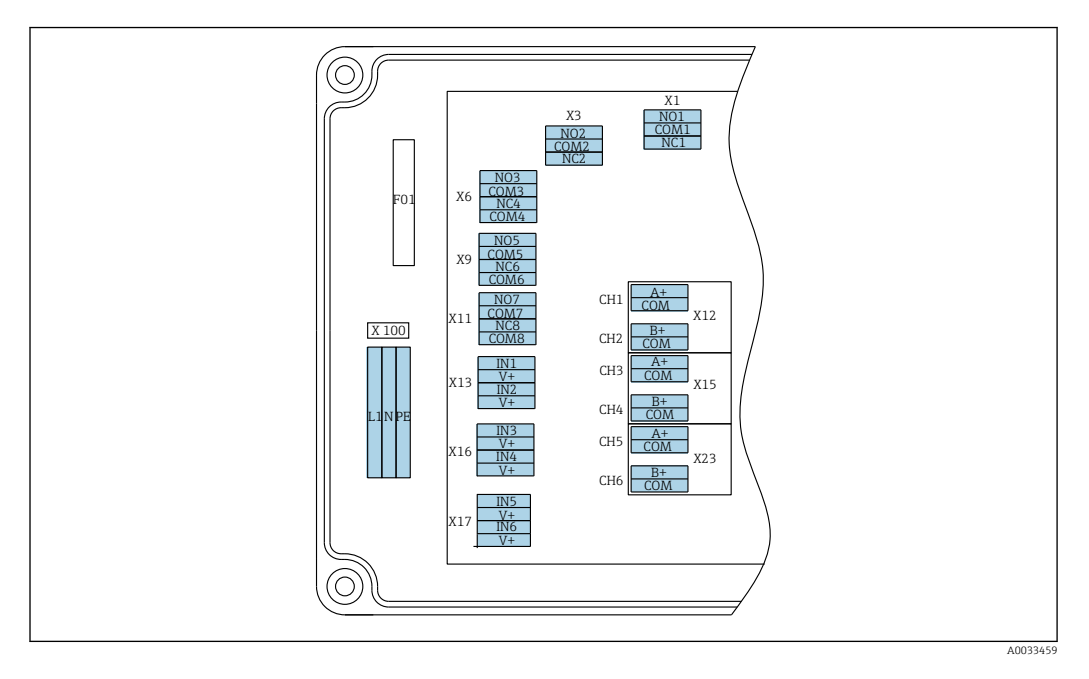

| L1                                       | N                                   | PE                       | N01                   | COM1      | NC1 | NO2                   | COM2           | NC2 | A<br>+              | СОМ                    | B<br>+              | СОМ                     | A<br>+             | СОМ                    | B<br>+             | СОМ                      | A<br>+              | СОМ                    | B<br>+        | СОМ                     |
|------------------------------------------|-------------------------------------|--------------------------|-----------------------|-----------|-----|-----------------------|----------------|-----|---------------------|------------------------|---------------------|-------------------------|--------------------|------------------------|--------------------|--------------------------|---------------------|------------------------|---------------|-------------------------|
| X10<br>Alim<br>élect<br>100<br>AC,<br>Hz | 0<br>nenta<br>triqu<br>à 24<br>50/6 | ation<br>e<br>i0 V<br>50 | X1<br>Relais<br>Alarn | s 1<br>ne |     | X3<br>Relais<br>Avert | s 2<br>issemen | t   | X1<br>4<br>M/<br>Vo | 2A<br>.20<br>A<br>ie 1 | X1<br>4<br>MA<br>Vc | .2B<br>20<br>A<br>oie 2 | X1<br>4<br>M<br>Vc | 5A<br>.20<br>A<br>ie 3 | X1<br>4<br>M<br>Vo | .5B<br>.20<br>A<br>vie 4 | X2<br>4<br>M/<br>Vo | 3A<br>.20<br>A<br>ie 5 | X2<br>4<br>Vo | 23B<br>20<br>A<br>pie 6 |

#### Tension du réseau

Alimentation à plusieurs gammes pour 100 à 240 V AC

L'analyseur est équipé d'un fusible, T 1,25 A, pour le i niveau de tension 215 à 240 V AC. Si l'analyseur fonctionne avec 100 à 130 V AC, remplacer le fusible par le fusible T 2,5 A fourni. Le fusible se trouve sous X3 : relais 2, avertissement le couvercle de l'électronique.

#### Sorties analogiques

- X12 : sortie courant, voies 1 + 2
- X15 : sortie courant, voies 3 + 4
- X23 : sortie courant, voies 5 + 6

#### Sorties numériques

- X1 : relais 1, alarme
  - Contact ouvert si erreur : COM-NO
  - Contact fermé si erreur :
- Contact ouvert si erreur : COM-NC
- Contact fermé si erreur : COM-NO

#### Schéma de raccordement avec PROFIBUS

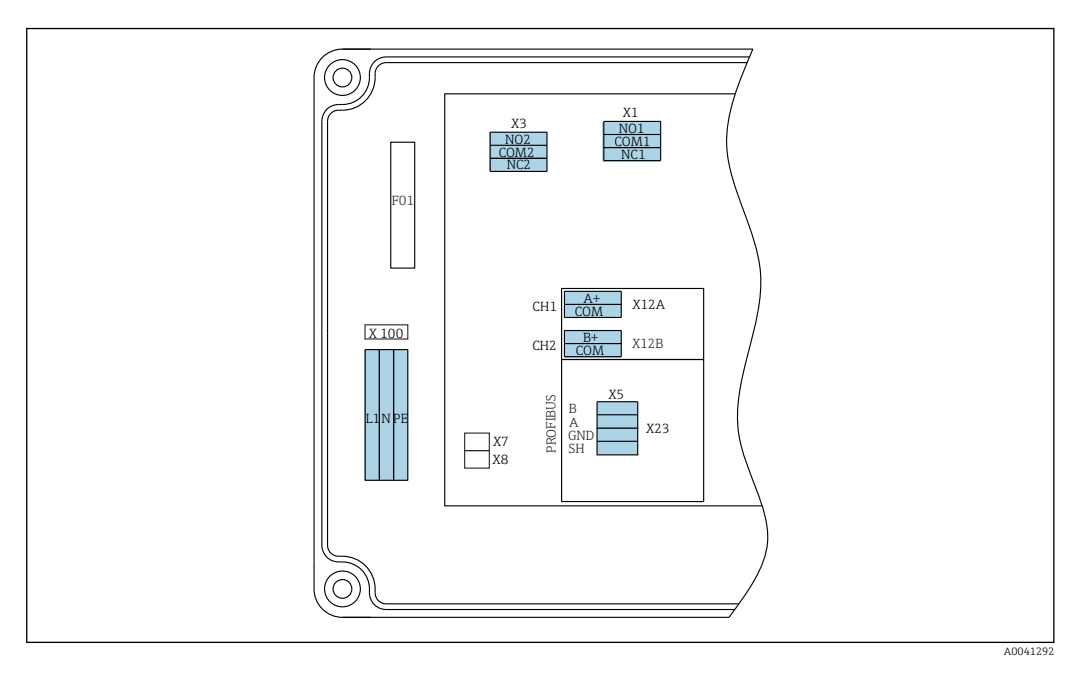

| L1                                       | N                                   | PE         | NO1                   | CO<br>M1  | NC1 | NO2                   | CO<br>M2      | NC2 | A+                  | CO<br>M   | B+                    | CO<br>M   | В     | A      | GND      | SH     |
|------------------------------------------|-------------------------------------|------------|-----------------------|-----------|-----|-----------------------|---------------|-----|---------------------|-----------|-----------------------|-----------|-------|--------|----------|--------|
| X100<br>Alime<br>électr<br>100 à<br>50/6 | entatio<br>rique<br>a 240 V<br>0 Hz | n<br>7 AC, | X1<br>Relais<br>Alarn | s 1<br>ne |     | X3<br>Relais<br>Avert | s 2<br>isseme | ent | X12A<br>420<br>Voie | ) mA<br>1 | X12B<br>420<br>Voie 2 | 0 mA<br>2 | Câble | PROFIE | BUS (int | terne) |

#### Tension du réseau

Alimentation à plusieurs gammes pour 100 à 240 V • X1 : relais 1, alarmes AC

#### Sorties analogiques

X12 : sortie courant, voies 1 + 2

#### Sorties numériques

- Contact ouvert si erreur : COM-NO
- Contact fermé si erreur : COM-NC
- X3 : relais 2, avertissements
  - Contact ouvert si erreur : COM-NC
  - Contact fermé si erreur : COM-NO

Si le CA76NA est le dernier appareil dans le segment de bus, les deux cavaliers doivent être placés sur X7 et X8 sur la carte d'interface PROFIBUS pour intégrer les résistances de terminaison. Si l'analyseur n'est pas le dernier appareil dans le segment de bus, les cavaliers doivent être retirés de X7 et X8 sur la carte d'interface PROFIBUS.

#### **Connecteur femelle M12**

PROFIBUS est raccordé à un connecteur M12 externe.

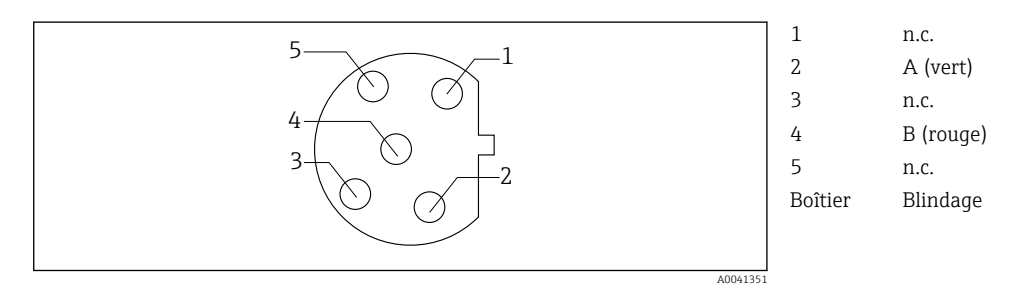

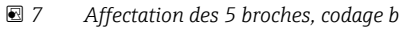

Endress+Hauser

## 6.3 Garantir l'indice de protection

A la livraison, il convient de ne réaliser que les raccordements mécaniques et électriques décrits dans le présent manuel, qui sont nécessaires à l'application prévue.

► Travaillez avec soin.

Certains indices de protection approuvés pour ce produit (imperméabilité (IP), sécurité électrique, immunité aux interférences CEM) peuvent ne plus être garantis dans les cas suivants, par exemple :

- Couvercles manquants.
- Alimentations différentes de celles fournies.
- Presse-étoupe mal serrés (à serrer avec 2 Nm pour la protection IP garantie).
- Câbles/extrémités de câble desserrés ou mal fixés.
- Fils de câble conducteurs abandonnés dans l'appareil.

## 6.4 Contrôle du raccordement

#### AVERTISSEMENT

#### Erreur de raccordement

La sécurité des personnes et du point de mesure est menacée ! Le fabricant décline toute responsabilité pour les erreurs résultant du non-respect de ces instructions.

 Ne mettre l'appareil en service que s'il est possible de répondre par oui à toutes les questions suivantes.

État et spécifications de l'appareil

► L'appareil et tous les câbles sont-ils intacts à l'extérieur ?

Raccordement électrique

- ► Les câbles sont-ils libres de toute traction ?
- ► Les câbles ont-ils été posés sans boucles ni croisements ?
- Les câbles de signal sont-ils correctement raccordés conformément au schéma de raccordement ?
- ► Toutes les bornes enfichables sont-elles correctement engagées ?
- ► Tous les fils de raccordement sont-ils fermement maintenus dans les serre-câble ?

# 7 Options de configuration

## 7.1 Structure et principe du menu de configuration

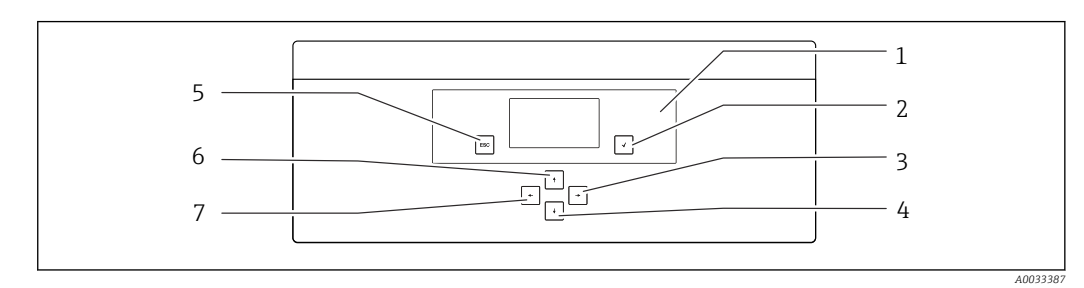

*Éléments de configuration de l'électronique*

| Affichage |  |  |
|-----------|--|--|
| Touche 🕂  |  |  |

6 Touche <u>↑</u> 7 Touche <del>•</del>

5

3 Touche √
4 Touche ↓

1

2

/ Iouche

Touche 📼

Chaque menu principal contient des sous-menus. Naviguer dans les menus à l'aide des 6 touches sur le tableau de commande.

Fonctions des touches sur le tableau de commande :

| Touche 🔽                                                                      |                                                                                                    |
|-------------------------------------------------------------------------------|----------------------------------------------------------------------------------------------------|
| Affichage des valeurs mesurées                                                | Menu principal                                                                                                    |
| Menu principal                                                                | Sous-menu                                                                                                    |
| Sous-menu                                                                     | Menu d'entrée                                                                                                    |
| Menu d'entrée                                                                 | Mode d'entrée                                                                                                    |
| Mode d'entrée                                                                 | Menu d'entrée, la valeur d'entrée est acceptée                                                                                     |
| Touche 🔤                                                                      |                                                                                                    |
| Mode d'entrée                                                                 | Menu d'entrée, la valeur d'entrée n'est pas acceptée                                                                               |
| Menu d'entrée                                                                 | Sous-menu                                                                                                    |
| Sous-menu                                                                     | Menu principal                                                                                                    |
| Menu principal                                                                | Affichage des valeurs mesurées                                                                                                    |
| Appuyer sur la touche $\ensuremath{\scriptsize \hbox{\tiny ESC}}$ pendant 4 s | Affichage des valeurs mesurées                                                                                                    |
| Touches 🕂, 📢                                                                  |                                                                                                    |
| Affichage des valeurs mesurées                                                | Affichage des valeurs mesurées (voie) : vue détaillée<br>des états et des valeurs mesurées / vue d'ensemble<br>des sorties courant |
| Menus                                                                         | Sélectionner l'option de menu                                                                                                    |
| Menu d'entrée                                                                 | Sélectionner la zone de texte                                                                                                    |
| Mode d'entrée                                                                 | Sélectionner le caractère/la liste                                                                                                 |
| Touches 🗲, 🗩                                                                  |                                                                                                    |
| Affichage des valeurs mesurées                                                | Changer de voie                                                                                                    |
| Menus                                                                         | Aucune fonction assignée                                                                                                    |
| Menu d'entrée                                                                 | Sélection de champ (si multicolonne)                                                                                               |
| Mode d'entrée                                                                 | Sélection de position                                                                                                    |

## 8 Mise en service

## 8.1 Préparatifs

En raison des étalonnages nécessaires, prévoir environ 8 heures de mise en service.

Les conditions suivantes s'appliquent à la mise en service :

- L'analyseur est monté comme décrit  $\rightarrow \cong 15$ .
- Les électrodes sont insérées comme décrit  $\rightarrow \cong 27$ .
- Les flacons de réactifs sont raccordés comme décrit  $\rightarrow \cong 28$ .
- Le raccordement électrique est réalisé comme décrit  $\rightarrow \square$  18.
- L'alimentation électrique et l'alimentation en produit sont disponibles.

#### Raccords emboîtables

Tous les raccords hydrauliques à tuyau sont conçus sous forme de "raccords emboîtables". Les tuyaux doivent être coupés avec soin et bien droit et leur surface ne doit présenter aucun dommage.

1. Insérer le tuyau le plus profondément possible.

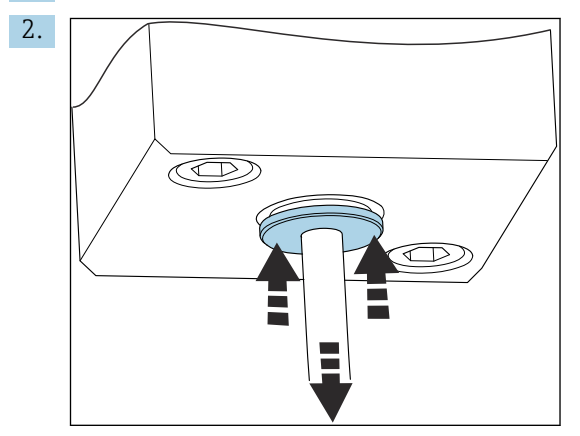

Les tuyaux peuvent uniquement être retirés une fois mis hors pression :

Enfoncer la bague avec le tuyau et la maintenir en place, puis retirer le tuyau.

En cas de retrait fréquent du tuyau, des entailles se forment sur le tuyau dans la zone entourant les clips de retenue. Il est important que les 5 premiers millimètres du tuyau soient lisses.

#### 8.1.1 Raccordement des tuyaux transportant du liquide

#### Schéma de procédé

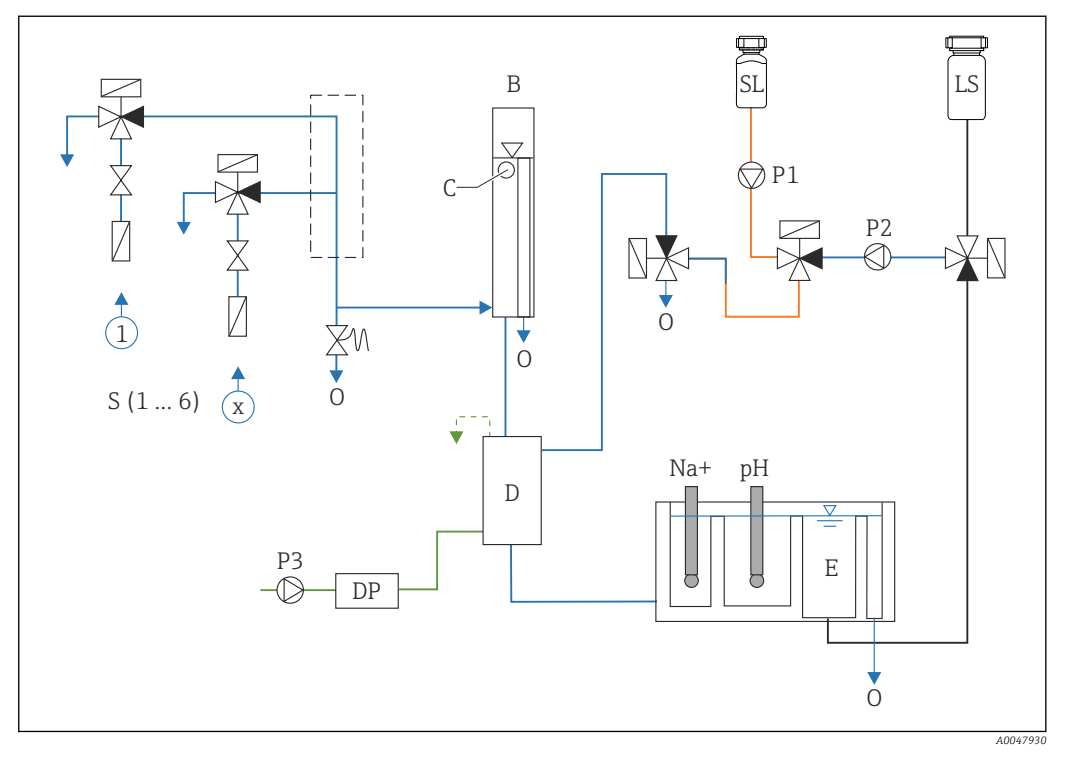

9 Unité de régulation de liquide avec unité de mesure et récipient d'alimentation

S Entrée d'échantillon, 1 à 6

Récipient d'alcalinisation

Diisopropylamine (DIPA)

Récipient d'alimentation

С

D

DP

Ε

*B Récipient de trop-plein pour une pression primaire constante* 

Contrôleur de niveau pour trop-plein

- 0 Sortie
- SL Solution standard
- LS Échantillon de laboratoire
- P1 Pompe doseuse
- P2 Pompe du circuit
- P3 Pompe d'alcalinisation

#### Raccordement des points d'alimentation en produit

L'analyseur peut avoir jusqu'à 6 points d'alimentation en produit selon la version d'appareil.

Spécifications du tuyau (non compris dans la livraison) :

- Tolérance externe, flexible en PE ou PTFE d'un diamètre extérieur de 6 mm (0,24 in)
- Longueur d'au moins 200 mm (7,87 in)

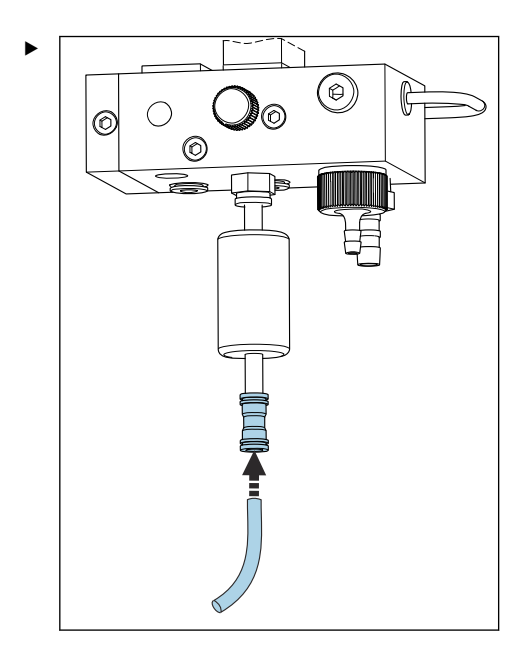

Raccorder le tuyau d'échantillon au moyen du raccord rapide.

└→ La pression appliquée est limitée à env. 1 bar (14,5 psi) par la vanne de trop-plein installée.

#### Raccordement des points de sortie du produit

Il y a 3 points de sortie de l'échantillon sur l'appareil :

- Points de sortie individuels des voies du dispositif de préparation d'échantillons, jusqu'à 6 tuyaux de 6 x 4 mm
- Sortie de la vanne de trop-plein, tuyau de 8 x 6 mm
- Sortie générale, tuyau de 11 x 8 mm

Le produit rejeté du dispositif de préparation d'échantillons et du récipient de trop-plein peut être réintroduit directement dans le circuit de la centrale électrique. Comme on utilise un réactif d'alcalinisation, l'eau rejetée à la sortie générale est contaminée par les substances du réactif. Le déversement des eaux usées dans les égouts ou l'élimination de l'eau rejetée sont régis par le concept de gestion des eaux usées du propriétaire/de l'exploitant.

Les produits doivent pouvoir d'écouler librement ; ne pas poser les tuyaux vers le haut ou les plier.

Pour éviter toute retenue d'eau, utiliser des tuyaux d'évacuation d'une longueur maximale de 1 m (3,28 ft).

 Poser les tuyaux avec une pente descendante constante de sorte que l'eau puisse s'écouler facilement.

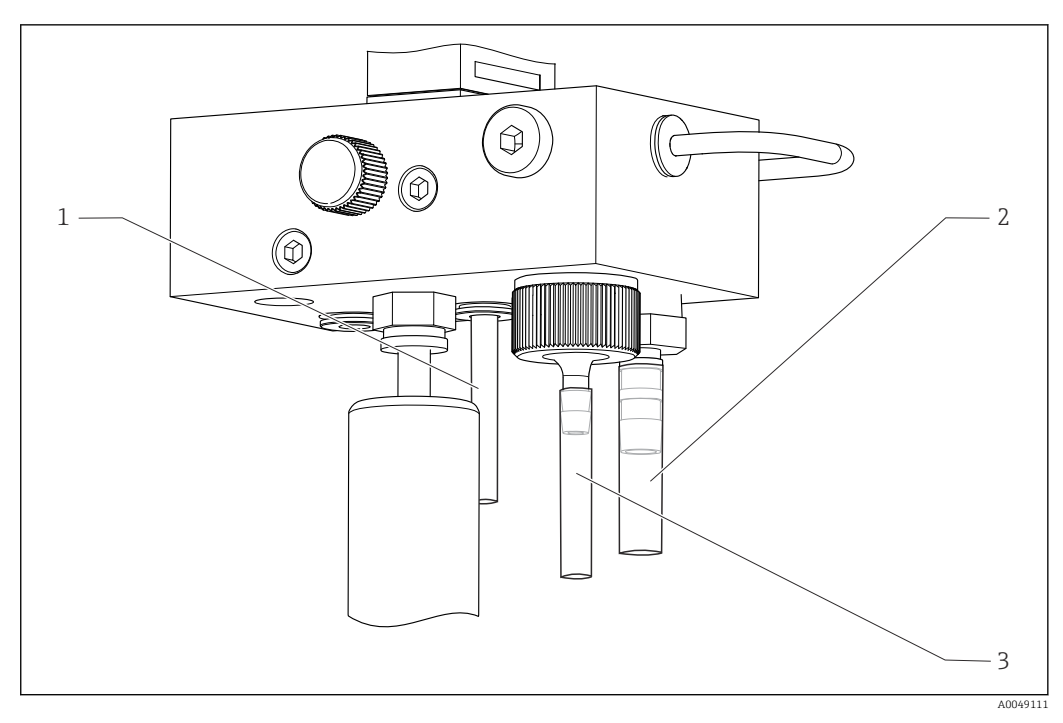

- 1 Sortie de voie
- 2 Sortie générale
- 3 Vanne de trop-plein

#### 8.1.2 Installation des électrodes

#### Préparation des électrodes

- L'analyseur est hors tension ou le mode de fonctionnement est OFF.
   Remplir à moitié l'unité de mesure d'eau déminéralisée afin que les électrodes ne se dessèchent pas après le montage.
- 2. Retirer les électrodes de leur emballage. L'électrode de sodium porte l'inscription "Na" sur le corps. L'électrode de pH n'a pas de marquage.
- 3. Retirer le capuchon du bas contenant la solution saline. S'il y a des cristaux de sel sur l'électrode, rincer soigneusement cette dernière à l'eau déminéralisée pour les retirer.

Les électrodes sont maintenant prêtes au montage.

#### Montage des électrodes

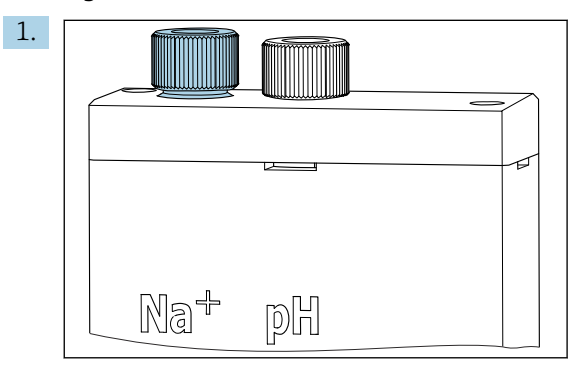

Desserrer le raccord à visser de l'unité de mesure.

- 2. Mettre en place le connecteur du câble portant l'inscription "Na+" sur l'électrode de sodium.
- 3. Mettre en place le connecteur du câble portant l'inscription "pH." sur l'électrode de pH.
- 4. Les connecteurs ont un filetage à droite. Serrer les connecteurs à la main.

#### 5. AVIS

#### Risque d'endommagement des électrodes pendant le montage et le démontage

- Procéder avec précaution lors de l'insertion des électrodes dans les chambres de la cuvette de passage ou lors de leur retrait.
- Ne pas toucher les bulbes en verre des électrodes.
- Les électrodes sont très fragiles. Manipuler les électrodes avec beaucoup de précaution.
- Éviter les bulles d'air dans les bulbes en verre. En cas de présence de bulles d'air, maintenir l'électrode en position verticale et la secouer délicatement pour éliminer les bulles.
- Ne pas laisser sécher les bulbes en verre des électrodes. Après élimination, mettre en place les électrodes avec les capuchons de protection.
- ▶ Protéger les raccords de câble et les connecteurs contre la corrosion et l'humidité.

Insérer avec précaution l'électrode aussi profondément que possible dans la chambre de gauche (sodium) ou de droite (pH).

6. Serrer le raccord à visser à la main.

#### 8.1.3 Raccordement des flacons de réactif

#### AVERTISSEMENT

#### **Contact des produits chimiques avec les yeux et la peau, et inhalation de vapeurs** Lésion de la peau, des yeux et des voies respiratoires

- Porter des lunettes de protection, des gants de protection et une blouse lors de la manipulation de produits chimiques.
- Eviter tout contact cutané avec des produits chimiques.
- ▶ Ne pas inhaler de vapeurs.
- Veiller à ce que le local soit bien ventilé.
- Respecter les instructions figurant dans les fiches de données de sécurité des produits chimiques utilisés.

#### **ATTENTION**

#### **Risque d'incendie**

- S'assurez qu'il n'y a aucune source d'inflammation, par ex. surfaces chaudes, à proximité
- ► Ne pas fumer

## AVIS

**Des fuites de produits chimiques peuvent contaminer l'appareil** Mesures erronées

- Lors du remplacement des tuyaux, ne pas contaminer les extrémités des tuyaux avec des produits chimiques.
- ► Laisser les extrémités des tuyaux se vider totalement.
- ► Ne pas toucher les tuyaux lors du remplacement de la solution standard.
- Veiller à ce que le local soit bien ventilé.

#### Raccordement du flacon de réactif d'alcalinisation

#### Flacons de réactif d'alcalinisation avec filetage S40

<sup>1</sup> Un adaptateur n'est pas nécessaire pour le raccordement à l'analyseur, le raccord de flacon ainsi que l'écrou adaptateur fileté et le joint sont prêts à l'emploi

#### Flacons de réactif d'alcalinisation avec filetage GL45

Un écrou-raccord différent est fourni pour le raccordement à l'analyseur ; il peut être commandé par la suite comme accessoire pour l'analyseur

▶ Utiliser des flacons en matériau solide, p. ex. en verre, pour le réactif d'alcalinisation.

Un emplacement pour un flacon de 2,5 litres (0,66 US gal) est disponible sur l'analyseur. Un flacon vide est fourni en guise de protection.

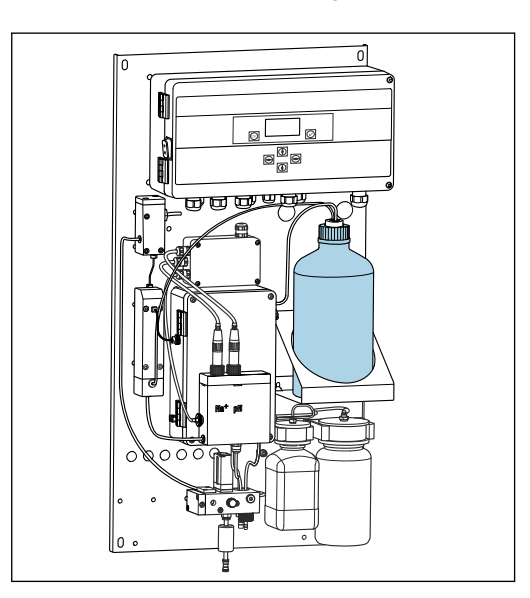

🖻 10 Flacon pour réactif d'alcalinisation

- 1. Dévisser le flacon vide et le retirer du support.
- 2. Placer le nouveau flacon dans le support.
- 3. Ouvrir le bouchon du flacon.
- 4. En cas d'utilisation d'un flacon avec filetage GL45 : remplacer l'écrou-raccord ; le raccord de flacon ainsi que le joint restent les mêmes.
- 5. Visser le raccord de flacon avec l'écrou-raccord sur le nouveau flacon.

#### Raccordement du flacon de solution standard

La solution standard est livrée prête à l'emploi.

1. Ouvrir le flacon.

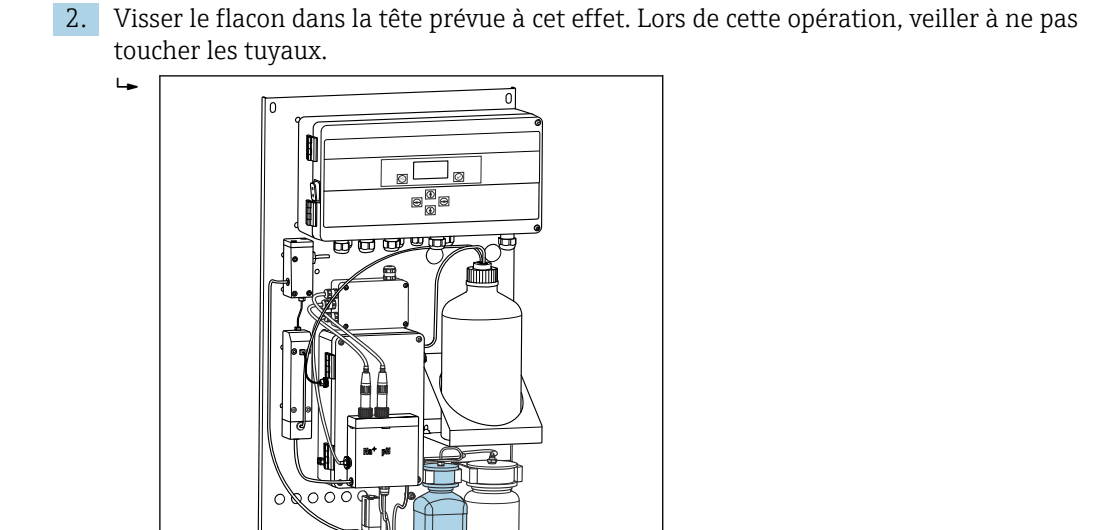

🗉 11 Flacon raccordé pour la solution de sodium standard, avec tête

#### 8.1.4 Réglage du débit d'échantillon

La vanne de régulation sert à régler le volume d'échantillonnage de manière à ce que l'échantillon s'écoule en un flux régulier par le trop-plein.

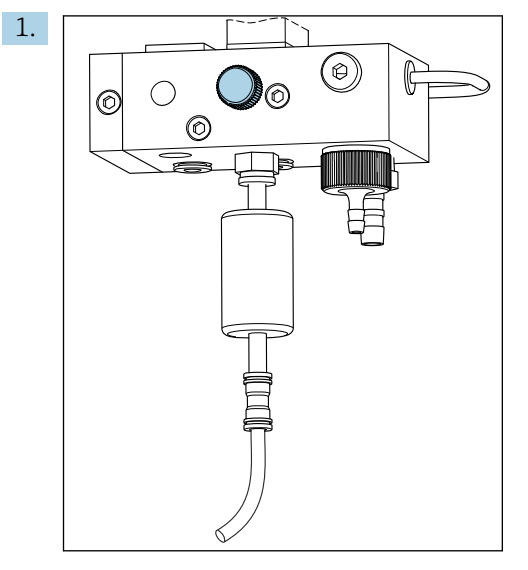

I2 Vanne de régulation

Régler le débit d'échantillon sur 5 à 10 l/h (1,32 à 2,64 gal/h) sur la vanne de régulation.

- 2. Attendre que l'échantillon s'écoule en un flux régulier par le trop-plein.
- 3. Répéter la procédure pour toutes les voies disponibles.

## 8.2 Réglage de la communication PROFIBUS

- 1. Dans le menu principal , sélectionner **Parameters/Outputs/Profibus**.
- 2. Configurer l'adresse esclave PROFIBUS de l'analyseur.
- 3. Mettre l'appareil hors tension.

- 4. Raccorder le câble PROFIBUS à l'interface PROFIBUS .
- 5. Mettre l'appareil sous tension.
- 6. Importer le fichier GSD au moyen du programme de configuration.
- 7. Pendant la phase d'intégration, sélectionner le module adapté au nombre de voies installées sur l'appareil.

## 8.3 Contrôle du fonctionnement

#### **AVERTISSEMENT**

#### Raccordement incorrect, tension d'alimentation incorrecte

Risques pour la sécurité du personnel et de dysfonctionnement de l'appareil

- Vérifier que tous les raccordements ont été effectués correctement, conformément au schéma de raccordement.
- S'assurer que la tension d'alimentation coïncide avec la tension indiquée sur la plaque signalétique.
- Avant de mettre l'appareil en service, vérifier que le bon fusible est installé pour la gamme de tension spécifique.

L'analyseur est équipé d'un fusible, T 1,25 A, pour le niveau de tension 215 à 240 V AC. Si l'analyseur fonctionne avec 100 à 130 V AC, remplacez le fusible par le fusible T 2,5 A fourni. Le fusible se trouve sous le couvercle de l'électronique.

## 8.4 Mise sous tension de l'appareil de mesure

▶ Mettez l'analyseur sous tension via l'interrupteur secteur.

## 8.5 Configuration de l'appareil de mesure

Les étapes suivantes sont nécessaires une fois l'analyseur sous tension :

- 1. Laisser s'écouler un délai de rodage de 4 heures.
- 2. Étalonnage des électrodes
- 3. Configurer les paramètres de base
- 4. Répéter l'étalonnage des électrodes (au bout d'au moins 12 heures)

#### 8.5.1 Étalonnage des électrodes

- **1**. Étalonner l'électrode de pH → 🖺 54.
- 2. Étalonner l'électrode de sodium  $\rightarrow \cong 55$ .

Il se peut qu'une erreur d'étalonnage se produise lors du premier étalonnage après la mise en service. Cela est dû à des impuretés entrées pendant le transport, le montage et la mise en service.

3. Répéter l'étalonnage des électrodes après avoir fait fonctionner l'analyseur pendant au moins 12 heures. Cela est nécessaire pour purger l'ensemble du système après le transport et l'installation.

#### 8.5.2 Configuration des paramètres de base

1. Passer en mode automatique après l'étalonnage des électrodes :

2. Dans le menu **Maintenance**, sélectionner le sous-menu **Operating Mode** et confirmer avec 🗸.

- 3. Entrer le mot de passe usine 1111, ou un nouveau mot de passe assigné, et confirmer avec √.
- 4. Utiliser la touche 📢 pour sélectionner la fonction **Mode** et confirmer avec 🗸.
- 5. Sélectionner l'option **AUTOMATIC** et confirmer avec  $\checkmark$ .
- 6. Naviguer jusqu'au menu **Parameters**.
- 7. Entrer le mot de passe usine 2222, ou un nouveau mot de passe assigné.
- 8. Définir les paramètres de base requis dans le menu **Parameters**.

# 9 Configuration

## 9.1 Menu principal, affichage des valeurs mesurées

L'affichage des valeurs mesurées indique la valeur mesurée sur la voie sélectionnée. L'affichage des valeurs mesurées est l'écran d'affichage standard en mode automatique.

- 1. Utiliser les touches → et → pour basculer entre la vue d'ensemble détaillée de l'état et des valeurs mesurées et la vue d'ensemble des sorties courant pour l'émission de signal analogique pour les voies.

| Fonction  | Options       | Info                                                                                                    |
|-----------|---------------|----------------------------------------------------------------------------------------------------|
| Hold      | Lecture seule | La valeur mesurée affichée est gelée.                                                                                                    |
|           |               | <ul> <li>Cela se produit dans les situations suivantes :</li> <li>Jusqu'à ce que la régulation du pH soit stable</li> <li>Jusqu'à ce que l'étalonnage soit terminé</li> <li>Pendant un temps défini après un<br/>changement de voie (par ex. les 10 premières<br/>minutes dans le cas d'un intervalle de mesure<br/>de 15 minutes.)</li> </ul> |
| Channel 1 | Lecture seule | Indique la voie dont la valeur mesurée est affichée                                                                                                    |
| MST 1     | Lecture seule | Indique le nom de la voie. Le nom de la voie peut<br>être édité .                                                                                                    |
| pH, °C    | Lecture seule | Indique la valeur de pH actuellement mesurée et la température de l'échantillon                                                                                                    |
| Status :  | Lecture seule | Indique les alarmes et les messages d'erreur                                                                                                    |
| H:MM      | Lecture seule | Indique le temps jusqu'à la prochaine analyse de la voie de mesure sélectionnée                                                                                                    |

3. Utiliser la touche 🗸 pour naviguer jusqu'au menu principal.

Le menu principal se compose des sous-menus suivants :

- Diagnosis
- Maintenance
- Parameters

1. Sélectionner les sous-menus : 🖡 ou 🛉.

2. Ouvrir les sous-menus : ✓.

## 9.1.1 Vue d'ensemble détaillée de l'état

Utiliser les touches 🕂 et 🛉 pour passer de l'affichage des valeurs mesurées à la vue d'ensemble détaillée de l'état et à la vue d'ensemble des valeurs mesurées.

La vue d'ensemble de l'état et des valeurs mesurées indique montre les paramètres suivants.

| Fonction | Options       | Info                                                                                                    |
|----------|---------------|----------------------------------------------------------------------------------------------------|
| Na       | Lecture seule | Indique la concentration de sodium déterminée<br>sur la voie sélectionnée et le potentiel mesuré de<br>l'électrode de sodium. |
| рН       | Lecture seule | Indique la valeur mesurée de pH sur la voie<br>sélectionnée et le potentiel mesuré de l'électrode<br>de pH.                   |

| Fonction | Options       | Info                                                                |
|----------|---------------|---------------------------------------------------------------------|
| S        | Lecture seule | Indique la pente de l'électrode de sodium.                          |
| EO       | Lecture seule | Indique le potentiel d'électrode standard de l'électrode de sodium. |

## 9.1.2 Vue d'ensemble des sorties courant

Utiliser les touches 📢 et 🛉 pour passer de l'affichage des valeurs mesurées à la vue d'ensemble des sorties courant analogiques.

| Fonction           | Options       | Info                                        |
|--------------------|---------------|---------------------------------------------|
| <b>Channel 1</b> 6 | Lecture seule | Indique la sortie courant sur les voies 1-6 |

## 9.2 Diagnostic

Le sous-menu **Diagnosis** n'est pas protégé par mot de passe et est accessible à tous les utilisateurs. Il montre les entrées de logbook, les messages d'état et les messages de diagnostic. Les informations affichées ne peuvent pas être éditées dans ce sous-menu.

| Diagnosis           |               |                                                                                                    |  |  |
|---------------------|---------------|----------------------------------------------------------------------------------------------------|--|--|
| Fonction            | Options       | Info                                                                                                    |  |  |
| Logbook             | Lecture seule | Enregistre les informations suivantes avec date<br>et heure :<br>• Modification des paramètres<br>• Alarmes<br>• Étalonnages<br>• Initialisations de l'appareil<br>• Mesures à partir d'échantillons de laboratoire                                         |  |  |
|                     |               | Les entrées sont classées dans l'ordre<br>chronologique décroissant. Le logbook contient<br>jusqu'à 5600 événements.<br>La dernière ligne contient une option de filtre<br>qui permet à l'utilisateur de réaliser une<br>recherche d'événements simplifiée. |  |  |
| Entry-No.           |               | Numéro de l'entrée affichée. Les entrées sont classées dans l'ordre chronologique décroissant.                                                                                                    |  |  |
| Change of Parameter |               | Indique les modifications de paramètres                                                                                                    |  |  |
| Operation Mode      |               | Indique le mode de fonctionnement<br>Il est possible de lancer des programmes<br>d'analyse individuels et la séquence de<br>programme automatique. Il est possible de geler<br>toutes les valeurs de sortie pour la maintenance.                            |  |  |

| Diagnosis         |               |                                                                                                    |  |  |
|-------------------|---------------|----------------------------------------------------------------------------------------------------|--|--|
| Fonction          | Options       | Info                                                                                                    |  |  |
| Status            | Lecture seule | <ul> <li>Indique les informations suivantes :</li> <li>Messages d'erreur et avertissements présents</li> <li>Temps écoulé depuis le dernier étalonnage ou<br/>la dernière régénération</li> <li>Temps jusqu'au prochain étalonnage ou<br/>jusqu'à la prochaine régénération</li> </ul> |  |  |
| Error No Error    | Lecture seule | Indique les messages d'erreur en cours $\rightarrow \bigoplus 47$ ("Pas d'erreur" dans cet exemple).                                                                                                    |  |  |
| Warning No Warn.  | Lecture seule | Indique les avertissements en cours ("Pas<br>d'avertissement" dans cet exemple)                                                                                                    |  |  |
| Last Cal. XXX.x h | Lecture seule | Indique l'heure à laquelle le dernier étalonnage a été réalisé.                                                                                                    |  |  |
| Last Reg. XXX.x h | Lecture seule | Indique l'heure à laquelle la dernière régénération a été réalisée.                                                                                                    |  |  |
| Next Cal. XXX.x h | Lecture seule | Indique l'heure du prochain étalonnage.                                                                                                    |  |  |
| Next Reg. XXX.x h | Lecture seule | Indique l'heure de la prochaine régénération.                                                                                                    |  |  |
| Na Calibration    | Lecture seule | Indique les paramètres pour la surveillance de<br>l'étalonnage au Na. Les paramètres ne peuvent<br>pas être édités car l'appareil détermine les<br>paramètres à chaque étalonnage.                                                                                                    |  |  |
| Na0 Na3           | Lecture seule | Indique les incréments de concentration pour un<br>étalonnage au sodium, y compris les valeurs mV<br>mesurées                                                                                                    |  |  |
| S/E0 mV           | Lecture seule | Pente/potentiel d'électrode standard                                                                                                    |  |  |
| C0 °C             | Lecture seule | Concentration initiale, température moyenne d'étalonnage                                                                                                    |  |  |
| Error             | Lecture seule | Indique les erreurs qui se sont produites pendant l'étalonnage.                                                                                                    |  |  |
| Na Limits         | Lecture seule | Indique les valeurs limites réglées pour la concentration de sodium dans la voie de mesure concernée.                                                                                                    |  |  |
| Software Version  | Lecture seule | Indique la version de logiciel installée pour<br>l'amplificateur et l'électronique.                                                                                                    |  |  |

# 9.3 Maintenance

| Maintenance    |                                                                                        |                                                                                                    |  |  |
|----------------|----------------------------------------------------------------------------------------|----------------------------------------------------------------------------------------------------|--|--|
| Fonction       | Options                                                                                | Info                                                                                                    |  |  |
| Password W     |                                                                                        | <ul> <li>Entrer le mot de passe pour accéder au sousmenu. Mot de passe usine : 1111</li> <li>1. Entrer le premier caractère du mot de passe à l'aide des touches f et f.</li> <li>2. Aller au caractère suivant avec la touche</li> </ul>                                                                                                    |  |  |
|                |                                                                                        | <ul> <li>E.</li> <li>3. Une fois le mot de passe entré, appuyer sur  pour confirmer.</li> <li>4. Appuyer plus longtemps sur la touche  pour retourner à l'affichage des valeurs mesurées.</li> </ul>                                                                                                    |  |  |
|                |                                                                                        | Si le mot de passe saisi n'est pas le bon, le<br>message <b>Incorrect Password!</b> s'affiche à<br>l'écran. L'invite de saisie du mot de passe reste<br>affichée.                                                                                                    |  |  |
| Operating Mode |                                                                                        | Il est possible de lancer des programmes<br>d'analyse individuels et la séquence de<br>programme automatique. Il est possible de geler<br>toutes les valeurs de sortie pour la maintenance.                                                                                                    |  |  |
| Maintenance    | Sélection<br>• ON<br>• OFF                                                             | Si <b>OFF</b> est sélectionné, le fonctionnement<br>normal de l'appareil est garanti. Si <b>ON</b> est<br>sélectionné, toutes les informations délivrées par<br>l'appareil sont gelées. Les valeurs mesurées,<br>erreurs et alarmes ne sont pas transmises.<br>Activer cette fonction pour la maintenance ou<br>des tests.                                                                                                    |  |  |
| Mode           | Sélection<br>• AUTOMATIC<br>• OFF                                                      | AUTOMATIC<br>Active la séquence de programme automatique<br>de l'analyseur.<br>L'analyseur commence immédiatement à<br>analyser la première voie à laquelle une durée de<br>mesure a été assignée.<br>Ensuite, les différentes voies sont analysées en<br>fonction de la séquence de voie et la durée de<br>mesure réglées.<br>OFF                                                                                             |  |  |
|                |                                                                                        | Désactive la séquence de programme<br>automatique de l'analyseur.                                                                                                    |  |  |
| Manual         | Sélection<br>• OFF<br>• CALIB.<br>• Channel 1 6<br>• Grab-test<br>• Fill<br>• Regener. | <ul> <li>OFF : pas de programme sélectionné<br/>manuellement</li> <li>CALIB. : un étalonnage en plusieurs points est<br/>effectué</li> <li>Channel 1 6 : les voies 1 à 6 sont analysées</li> <li>Grab-test : l'échantillon de laboratoire est<br/>analysé</li> <li>Fill : le tuyau de la pompe de solution<br/>standard et la boucle de dosage sont remplis</li> <li>Regener. : l'électrode de sodium est régénérée</li> </ul> |  |  |
| Maintenance      |         |                                                                                                    |  |  |
|------------------|---------|----------------------------------------------------------------------------------------------------|--|--|
| Fonction         | Options | Info                                                                                                    |  |  |
| pH Calibration   |         | Indique les valeurs mesurées et les zones de<br>texte lors de l'étalonnage de l'électrode de pH.<br>Étalonnage de l'électrode de pH                                                                                             |  |  |
| pH1 pH           |         | Entrer la valeur de pH de la première solution tampon utilisée                                                                                                    |  |  |
|                  |         | La valeur de pH de la première solution tampon doit être inférieure à celle de la seconde solution tampon.                                                                                                    |  |  |
| рН2 рН           |         | Entrer la valeur de pH de la seconde solution tampon utilisée                                                                                                    |  |  |
|                  |         | La valeur de pH de la seconde solution<br>tampon doit être supérieure à celle de la<br>première solution tampon.                                                                                                    |  |  |
| Temp.            |         | Indique le décalage du zéro                                                                                                    |  |  |
| S mV/D           |         | Entrer la température moyenne des solutions<br>tampons, compensation en température<br>désactivable                                                                                                    |  |  |
| E0 mV            |         | Indique la pente                                                                                                    |  |  |
| Meas.pot. mV     |         | Indique le potentiel de mesure                                                                                                    |  |  |
| Meas.value pH    |         | Indique la valeur mesurée pour le pH                                                                                                    |  |  |
| Reagent Exchange |         | <ul> <li>Exécuter après le remplacement de la<br/>solution standard.</li> </ul>                                                                                                    |  |  |
| Interface 20mA   |         | Spécifier un signal de courant 4-20 mA pour<br>chaque voie, par ex. pour les contrôles en boucle<br>vers le système central de commande process.                                                                                |  |  |
|                  |         | 1. Entrer la valeur mA désirée.                                                                                                    |  |  |
|                  |         | 2. Passer sur ON pour activer la sortie d'un signal de courant pour la voie concernée.                                                                                                    |  |  |
|                  |         | <ul> <li>Appuyer sur  apour confirmer.</li> <li>La sortie d'un signal de courant est<br/>réglée automatiquement sur off<br/>lorsque l'on quitte l'option de menu.<br/>L'analyseur délivre la valeur mA<br/>actuelle.</li> </ul> |  |  |

| Maintenance |         |                                                                                                    |  |  |
|-------------|---------|----------------------------------------------------------------------------------------------------|--|--|
| Fonction    | Options | Info                                                                                                    |  |  |
| Alarm       |         | <ul> <li>Utiliser cette fonction pour adapter les états<br/>de commutation des relais d'alarme et de la<br/>sortie courant aux différentes exigences.</li> </ul>                                                                                                    |  |  |
|             |         | Les états suivants sont possibles pour le <b>relais</b> 1: • OFF : pas de message • Test : fonction de test du relais • Alerts : le relais signale toutes les alarmes : • pH too small! (E32) • No Reagent! (E30) • Cal: No Reagent! (E31)                                                                                                    |  |  |
|             |         | Les états suivants sont possibles pour le <b>relais</b><br>2 :<br>• OFF : pas de message<br>• Test : fonction de test du relais<br>• Warning : le relais signale tous les<br>avertissements :<br>• toutes les erreurs d'étalonnage (E1 à E7)<br>• No Sample! (E10)<br>• Limit ! (E20)<br>• Limit : le relais signale uniquement le<br>dépassement des concentrations limites de Na<br>configurées (E20).<br>• Slope : le relais signale uniquement les<br>erreurs E4 à E7. |  |  |
|             |         | <ul> <li>Comportement de l'interface courant en cas de message :</li> <li>OFF : 23 mA n'est pas transmis</li> <li>Test : le signal de courant 23 mA est testé</li> <li>Error : la sortie courant commute sur 23 mA pour toutes les erreurs qui se produisent (les erreurs sont toutes des alarmes et des avertissements)</li> <li>Limit : la sortie courant commute sur 23 mA en cas de violation de la valeur limite</li> </ul>                                           |  |  |

# 9.4 Paramètres

| Parameters     |                                    |                                                                                                    |
|----------------|------------------------------------|----------------------------------------------------------------------------------------------------|
| Fonction       | Options                            | Info                                                                                                    |
| Password P     |                                    | Entrer le mot de passe usine 2222, ou un nouveau mot de passe assigné.                                                                                                    |
| Basic Settings |                                    | Définir les réglages de base tels que l'unité de<br>mesure, la langue du menu de configuration ou<br>le nom du point de mesure.                                                                                                    |
| Unit           | Sélection<br>• μg/l<br>• ppb       |                                                                                                    |
| Language       | Sélection<br>• German<br>• English |                                                                                                    |
| WaterTest      |                                    | Utiliser <b>WaterTest</b> pour activer la surveillance<br>de l'eau.<br>S'il n'y a pas d'échantillon ou qu'il est insuffisant,<br>l'analyseur passe à la voie suivante. L'analyseur<br>se met en veille si aucune autre voie n'est<br>disponible pour la mesure en raison de la<br>fréquence de mesure réglée. Le débit du produit<br>est alors à nouveau contrôlé dans le temps<br>défini, qui doit être configuré sous <b>WaterTest</b> . |
| MBF-Channel    |                                    | Sélectionner la voie pour l'alimentation en eau MBF (MBF = filtre à lit mixte). Sélectionner une voie où le produit est disponible en permanence et dont la concentration en Na est aussi basse que possible (< $50 \mu g/l (ppb)$ ). Cela permet de s'assurer que la séquence d'étalonnage fonctionnera correctement.                                                                                                    |
| Autostart      | Sélection<br>ON<br>OFF             | <ul> <li>Activer/désactiver un redémarrage après une coupure de courant</li> <li>ON <ul> <li>Activer un redémarrage automatique après une coupure de courant</li> <li>OFF</li> <li>Désactiver un redémarrage automatique après une coupure de courant</li> </ul> </li> </ul>                                                                                                    |
| Date           | Jour, mois année                   | <ul> <li>Indique la date actuelle.</li> <li>Si la date affichée diffère grandement, régler la bonne date.</li> <li>Sélectionner la valeur à modifier.</li> <li>Appuyer sur  pour l'activation.</li> </ul>                                                                                                    |
| Scan Time      |                                    | <ul> <li>Indique l'heure actuelle.</li> <li>Si l'heure affichée diffère grandement, régler la bonne heure.</li> <li>1. Sélectionner la valeur à modifier (heure, minute, seconde).</li> <li>2. Appuyer sur  pour l'activation.</li> </ul>                                                                                                    |

| Parameters           |                                                                                                    |                                                                                                    |
|----------------------|----------------------------------------------------------------------------------------------------|----------------------------------------------------------------------------------------------------|
| Fonction             | Options                                                                                                    | Info                                                                                                    |
| Measurement Sequence | Intervalle d'étalonnage<br>Désactivé<br>4 h<br>12 h<br>24 h<br>48 h<br>72 h<br>120 h<br>168 h<br>12 h<br>Nombre de régénérations<br>6 h<br>12 h<br>24 h<br>Temps de mesure<br>Désactivé<br>15 min<br>20 min<br>60 min<br>90 min<br>2 h | <ul> <li>Procéder aux réglages suivants :</li> <li>La fréquence à laquelle l'analyseur démarre un étalonnage automatique</li> <li>La durée pendant laquelle l'analyseur mesure la concentration en sodium dans la voie concernée</li> <li>Le nombre de régénérations à réaliser dans l'intervalle d'étalonnage</li> <li>Il n'est pas possible de garantir la précision selon les spécifications avec un temps de mesure de 15 ou 20 min. Cela vaut notamment si des voies avec des concentrations très différentes en ions de sodium sont mesurées directement les unes après les autres.</li> <li>Les régénérations sont réalisées automatiquement à une fréquence régulière dans l'intervalle d'étalonnage. Par exemple, si l'intervalle d'étalonnage. Par exemple, si l'intervalle d'étalonnage est réglé sur 48 heures et le nombre de régénérations sur 3, une régénération est réalisée 12 heures, 24 heures et 36 heures après l'étalonnage, avant qu'un nouvel étalonnage recommence au bout de 48 heures.</li> <li>La régénération est nécessaire pour maintenir l'intégrité fonctionnelle de l'électrode de sodium lorsqu'elle fonctionnelle de l'électrode de sodium lorsqu'elle fonctionnement passe de OFF à AUTOMATIC, l'appareil commence à analyser les unes après les autres, pendant la durée définie, toutes les voies auxquelles a été affecté un temps de mesure. Le temps jusqu'à la fin de l'analyse actuelle de la voie affichée est indiqué sur la ligne inférieure de l'affichage des valeurs mesurées. J'appareil</li> </ul> |
| pH-Control           |                                                                                                    |                                                                                                    |
| pH set point         |                                                                                                    | La valeur de consigne pour la régulation du pH<br>peut être modifiée en fonction des exigences de<br>précision de la mesure de concentration en Na et<br>de la gamme de mesure de Na désirée.<br>De manière générale, une valeur de consigne de<br>pH=11,00 est recommandée.                                                                                                    |
| pH lower limit       |                                                                                                    | La valeur limite inférieure garantit que la valeur<br>de pH ne s'écartera pas trop de la valeur de<br>consigne pendant la régulation. Si la valeur<br>limite inférieure n'est pas atteinte pendant plus<br>de 10 minutes, l'appareil passe en état <b>Off</b> et<br>arrête la mesure. Dans ce cas, le message<br>d'erreur <b>pH too small!</b> s'affiche. Si la valeur de<br>consigne a été réglée sur pH=11, une valeur de<br>10,80 est recommandée comme valeur limite<br>inférieure.<br>En cas de réglage sur une valeur de pH plus<br>basse, abaisser encore la limite tout en veillant à<br>conserver un $\Delta$ pH d'au moins 0,2.                                                                                                    |

| Parameters           |                                           |                                                                                                    |  |  |
|----------------------|-------------------------------------------|----------------------------------------------------------------------------------------------------|--|--|
| Fonction             | Options                                   | Info                                                                                                    |  |  |
| Alarm delay          |                                           | Temporisation de l'alarme si une valeur n'atteint<br>pas la limite inférieure de la gamme<br>Par défaut 600 s                                                                                                    |  |  |
| Na Limits            |                                           | <ul> <li>Définir les seuils supérieurs pour les concentrations en ions de sodium des différentes voies.</li> <li>Si la concentration analysée dépasse la valeur limite réglée, un message d'erreur est délivré via les relais d'alarme.</li> <li>De plus, la sortie courant analogique de la voie concernée peut transmettre un signal au système central de commande process.</li> <li>Les réglages des relais et du comportement du signal de courant peuvent être effectués comme expliqué dans le sous-menu Alarm. Les paramètres des seuils peuvent être modifiés de la même manière que le réglage de la date et de l'heure.</li> </ul> |  |  |
| Outputs              |                                           |                                                                                                    |  |  |
| Measuring Range      |                                           | Affecter les concentrations désirées aux valeurs 4 à 20 mA.                                                                                                    |  |  |
| Scaling              |                                           | Il est possible de modifier la transmission du courant en passant de linéaire à logarithmique                                                                                                    |  |  |
| Current Calibration  |                                           | Étalonner les sorties courant du système spécifique raccordé.                                                                                                    |  |  |
| Profibus             | 1 126<br><b>Réglage par défaut</b><br>126 | Configurer l'adresse esclave de l'analyseur.                                                                                                    |  |  |
| Names of Meas.Points |                                           | <ol> <li>Il est possible d'attribuer des noms de points de mesure personnalisés aux différentes voies.</li> <li>Sélectionner 7 lettres ou chiffres maximum à l'aide des touches "flèche vers le haut" et "flèche vers le bas".</li> <li>Appuyer sur la touche impour confirmer.</li> <li>Les noms des points de mesure ayant été définis sont indiqués dans l'affichage des valeurs mesurées.</li> </ol>                                                                                                    |  |  |
| Password             |                                           | Modifier les mots de passe d'accès aux menus         Maintenance et Parameters.         Image: Comparison of the passe des personnes autorisées.         Toujours noter les nouveaux mots de passe.         En cas de perte des mots de passe, consulter un technicien de maintenance.                                                                                                    |  |  |
| Password W           | Réglage par défaut<br>1111                | Modifier le mot de passe pour le menu<br><b>Maintenance</b> . Utiliser au maximum 4 chiffres.                                                                                                    |  |  |
| Password P           | <b>Réglage par défaut</b><br>2222         | Modifier le mot de passe pour le menu<br><b>Parameters</b> . Utiliser au maximum 4 chiffres                                                                                                    |  |  |

# 9.5 Paramètres PROFIBUS

Données d'entrée (analyseur vers PROFIBUS)

| Nom de<br>groupe | Adresse<br>initiale | Taille<br>(octets) | Format | Nom du paramètre                                    | Description                                                                                                    | Unité  |
|------------------|---------------------|--------------------|--------|-----------------------------------------------------|----------------------------------------------------------------------------------------------------|--------|
|                  | 0                   | 1                  | OCTET  | État de l'appareil                                  | Affectation de valeurs<br>pour l'état de l'appareil<br>→ 🗎 44                                                                                    |        |
|                  | 1                   | 1                  | OCTET  | Erreurs                                             | Affectation de bits d'erreur $\rightarrow \textcircled{B} 45$                                                                                    |        |
|                  | 2                   | 2                  | OCTET  | Avertissements                                      | Affectation de bits<br>d'avertissement<br>→ ≌ 44                                                                                                 |        |
|                  | 4                   | 2                  | OCTET  | Débit d'échantillon                                 | Affectation du débit<br>d'échantillon→ 🖺 46                                                                                                    |        |
|                  | 5                   | 1                  | OCTET  | Transmission                                        | Si la voie actuelle est sur<br>"hold", valeur : 0<br>Si la voie actuelle<br>transfère constamment<br>des données de<br>concentration, valeur : 1 |        |
| État 1           | 6                   | 4                  | RÉEL   | Valeur de pH                                        | Valeur de pH<br>actuellement mesurée                                                                                                    |        |
|                  | 10                  | 4                  | RÉEL   | Température de<br>l'échantillon                     | Température de débit<br>d'échantillon<br>actuellement mesurée                                                                                    | °C     |
|                  | 14                  | 2                  | INT16  | Temps depuis le dernier<br>étalonnage de Na         | Affichage du temps<br>écoulé depuis le dernier<br>étalonnage de Na                                                                               | min    |
|                  | 16                  | 2                  | INT16  | Temps jusqu'au<br>prochain étalonnage de<br>Na      | Affichage du temps<br>restant jusqu'au prochain<br>étalonnage de Na                                                                              | min    |
|                  | 18                  | 2                  | INT16  | Temps depuis la<br>dernière régénération<br>de Na   | Affichage du temps<br>écoulé depuis la dernière<br>régénération de Na                                                                            | min    |
|                  | 20                  | 2                  | INT16  | Temps jusqu'à la<br>prochaine régénération<br>de Na | Affichage du temps<br>restant jusqu'à la<br>prochaine régénération<br>de Na                                                                      | min    |
|                  | 22                  | 4                  | RÉEL   | S(Na)                                               | Pente du dernier<br>étalonnage de Na                                                                                                    | mV/dec |
|                  | 26                  | 4                  | RÉEL   | EO(Na)                                              | Valeur E0 du dernier<br>étalonnage de Na                                                                                                    | mV     |
|                  | 30                  | 4                  | RÉEL   | cO                                                  | Valeur c0 du dernier<br>étalonnage de Na                                                                                                    | ppb    |
| État 2           | 34                  | 4                  | RÉEL   | T(Kal)                                              | Température moyenne<br>du dernier étalonnage de<br>Na                                                                                            | °C     |
|                  | 38                  | 4                  | RÉEL   | S(pH)                                               | Pente du dernier<br>étalonnage de pH                                                                                                    | mV/dec |
|                  | 42                  | 4                  | RÉEL   | EO(pH)                                              | Valeur E0 du dernier<br>étalonnage de pH                                                                                                    | mV     |
|                  | 46                  | 2                  | INT16  | Intervalle d'étalonnage                             | Affichage de l'intervalle<br>actuellement configuré<br>pour l'étalonnage de Na                                                                   | h      |

| Nom de<br>groupe | Adresse<br>initiale | Taille<br>(octets) | Format | Nom du paramètre           | Description                                                              | Unité        |
|------------------|---------------------|--------------------|--------|----------------------------|--------------------------------------------------------------------------|--------------|
|                  | 48                  | 1                  | INT8   | Nombre de<br>régénérations | Nombre de<br>régénérations effectuées<br>entre deux étalonnages          |              |
|                  | 49                  | 1                  | INT8   | Niveau de solution mère    | Niveau de solution mère<br>de sodium                                     | %            |
|                  | 50                  | 4                  | RÉEL   | Concentration en Na 1      | Concentration en sodium<br>mesurée pour la voie 1                        | ppb,<br>µg/l |
|                  | 54                  | 1                  | OCTET  | État C1                    | Affectation de l'état de voie $\rightarrow \textcircled{B} 45$           |              |
| vole 1           | 55                  | 1                  | OCTET  | Réserve C1                 |                                                                          |              |
|                  | 56                  | 2                  | INT16  | Temps de mesure C1         | Réglage du temps de<br>mesure en mode<br>automatique <sup>1)</sup>       | min          |
|                  | 58                  | 4                  | RÉEL   | Concentration en Na C2     | Concentration en sodium<br>mesurée pour la voie 2                        | ppb,<br>µg/l |
| Voie 2           | 62                  | 1                  | OCTET  | État C2                    | Pour l'affectation, voir<br>tableau « Affectation de<br>l'état de voie » |              |
|                  | 63                  | 1                  | OCTET  | Réserve C2                 |                                                                          |              |
|                  | 64                  | 2                  | INT16  | Temps de mesure C2         | Réglage du temps de<br>mesure en mode<br>automatique <sup>2)</sup>       | min          |
|                  | 66                  | 4                  | RÉEL   | Concentration en Na C3     | Concentration en sodium<br>mesurée pour la voie 3                        | ppb,<br>µg/l |
|                  | 70                  | 1                  | OCTET  | État C3                    | Affectation de l'état de voie $\rightarrow \square 45$                   |              |
| voie 5           | 71                  | 1                  | OCTET  | Réserve C3                 |                                                                          |              |
|                  | 72                  | 2                  | INT16  | Temps de mesure C3         | Réglage du temps de<br>mesure en mode<br>automatique <sup>2)</sup>       | min          |
|                  | 74                  | 4                  | RÉEL   | Concentration en Na C4     | Concentration en sodium<br>mesurée pour la voie 4                        | ppb,<br>µg/l |
| Vaia             | 78                  | 1                  | OCTET  | État C4                    | Affectation de l'état de voie $\rightarrow \cong 45$                     |              |
| V012 4           | 79                  | 1                  | OCTET  | Réserve C4                 |                                                                          |              |
|                  | 80                  | 2                  | INT16  | Temps de mesure C4         | Réglage du temps de<br>mesure en mode<br>automatique <sup>2)</sup>       | min          |
|                  | 82                  | 4                  | RÉEL   | Concentration en Na C5     | Concentration en sodium<br>mesurée pour la voie 5                        | ppb,<br>µg/l |
|                  | 86                  | 1                  | OCTET  | État C5                    | Affectation de l'état de voie $\rightarrow \textcircled{B} 45$           |              |
| voie 5           | 87                  | 1                  | OCTET  | Réserve C5                 |                                                                          |              |
|                  | 88                  | 2                  | INT16  | Temps de mesure C5         | Réglage du temps de<br>mesure en mode<br>automatique <sup>2)</sup>       | min          |
|                  | 90                  | 4                  | RÉEL   | Concentration en Na C6     | Concentration en sodium<br>mesurée pour la voie 6                        | ppb,<br>µg/l |
| Voie 6           | 94                  | 1                  | OCTET  | État C6                    | Affectation de l'état de voie $\rightarrow \cong 45$                     |              |

| Nom de<br>groupe | Adresse<br>initiale | Taille<br>(octets) | Format | Nom du paramètre   | Description                                                        | Unité |
|------------------|---------------------|--------------------|--------|--------------------|--------------------------------------------------------------------|-------|
|                  | 95                  | 1                  | OCTET  | Réserve C6         |                                                                    |       |
|                  | 96                  | 2                  | INT16  | Temps de mesure C6 | Réglage du temps de<br>mesure en mode<br>automatique <sup>2)</sup> | min   |

1) Si la voie est active, le temps de mesure restant est indiqué ; si aucun temps de mesure n'a été affecté : -1 ; si l'appareil a 1 voie : -2

2) Si la voie est active, le temps de mesure restant est indiqué ; si aucun temps de mesure n'a été affecté : -1

## Données de sortie (PROFIBUS vers analyseur)

| Nom de groupe          | Adresse<br>initiale | Taille<br>(octets) | Format   | Nom du paramètre           | Description                                                                                                    |
|------------------------|---------------------|--------------------|----------|----------------------------|----------------------------------------------------------------------------------------------------|
| Commande à<br>distance | 0                   | 2                  | 2 OCTETS | Commande à distance        | Affectation de commande à distance $\rightarrow \cong 45$                                                                 |
|                        | 2                   | 2                  | INT16    | Intervalle<br>d'étalonnage | Valeurs autorisées, intervalle<br>d'étalonnage d'index → 🗎 46                                                             |
|                        | 4                   | 2                  | INT16    | Nombre de<br>régénérations | Le nombre maximal de<br>régénérations est limité ;<br>nombre maximal autorisé :<br>(intervalle d'étalonnage [h])/<br>2)-1 |

## État de l'appareil

| Valeur | État de l'appareil         | Description                                                                                    |
|--------|----------------------------|------------------------------------------------------------------------------------------------|
| 0x00   | Attente                    | L'appareil attend l'échantillon suite à un débit d'échantillon insuffisant                     |
| 0x01   | Étalonnage Na              | L'étalonnage de Na est en cours                                                                |
| 0x02   | Mesure voie 1              | La mesure de la voie 1 est en cours                                                            |
| 0x03   | Mesure voie 2              | La mesure de la voie 2 est en cours                                                            |
| 0x04   | Mesure voie 3              | La mesure de la voie 3 est en cours                                                            |
| 0x05   | Mesure voie 4              | La mesure de la voie 4 est en cours                                                            |
| 0x06   | Mesure voie 5              | La mesure de la voie 5 est en cours                                                            |
| 0x07   | Mesure voie 6              | La mesure de la voie 6 est en cours                                                            |
| 0x08   | Échantillon<br>laboratoire | La mesure de l'échantillon de laboratoire est en cours                                         |
| 0x09   | Remplissage                | Le remplissage du tuyau de solution mère est en cours                                          |
| 0x0a   | Régénération               | La régénération de l'électrode de sodium est en cours                                          |
| 0x0b   | (Inutilisé)                |                                                                                                |
| 0x0c   | (Inutilisé)                |                                                                                                |
| 0x0d   | Arrêt                      | L'appareil est en veille (il n'y a pas d'analyse, d'étalonnage ou de<br>régénération en cours) |
| 0x0e   | (Inutilisé)                |                                                                                                |

## Bits d'avertissement

| Bit | Avertissements | Description                                         |
|-----|----------------|-----------------------------------------------------|
| 0   | (Inutilisé)    | (Inutilisé)                                         |
| 1   | Erreur CO !    | La valeur C0 de l'étalonnage de Na est trop élevée. |

| Bit | Avertissements               | Description                                                   |
|-----|------------------------------|---------------------------------------------------------------|
| 2   | Val. delta U trop<br>élevée  | La valeur delta U de l'étalonnage de Na est trop élevée.      |
| 3   | Écart standard trop<br>grand | L'écart standard de l'étalonnage de Na est trop élevé.        |
| 4   | Pente Na trop faible         | La pente de l'étalonnage de Na est trop faible.               |
| 5   | Pente Na trop forte          | La pente de l'étalonnage de Na est trop forte.                |
| 6   | Pente pH trop faible         | La pente de l'étalonnage de pH est trop faible.               |
| 7   | Pente pH trop forte          | La pente de l'étalonnage de pH est trop forte.                |
| 8   | (Inutilisé)                  | (Inutilisé)                                                   |
| 9   | Limite voie 1                | La limite de concentration en Na a été dépassée sur la voie 1 |
| 10  | Limite voie 2                | La limite de concentration en Na a été dépassée sur la voie 2 |
| 11  | Limite voie 3                | La limite de concentration en Na a été dépassée sur la voie 3 |
| 12  | Limite voie 4                | La limite de concentration en Na a été dépassée sur la voie 4 |
| 13  | Limite voie 5                | La limite de concentration en Na a été dépassée sur la voie 5 |
| 14  | Limite voie 6                | La limite de concentration en Na a été dépassée sur la voie 6 |
| 15  | (Inutilisé)                  | (Inutilisé)                                                   |

## Bits d'erreur

| Bit | Erreur                                | Description                                                                     |
|-----|---------------------------------------|---------------------------------------------------------------------------------|
| 0   | pH trop faible !                      | La valeur de pH est inférieure à la limite réglée.                              |
| 1   | Solution mère Na<br>presque épuisée ! | La solution mère de Na est presque épuisée.                                     |
| 2   | Pas de solution mère<br>Na !          | Il n'y a plus de solution mère de Na. La renouveler ou procéder au remplissage. |

## État de voie

| Bit 7 | Bit 6 | État de voie | Description                                                                                                    |
|-------|-------|--------------|----------------------------------------------------------------------------------------------------|
| 0     | 0     | Mauvais      | La valeur de pH est trop faible (la valeur de pH est<br>inférieure à la limite réglée)                          |
| 0     | 1     | Incertain    | Toutes les erreurs d'étalonnage (avertissements),<br>épuisement de la solution mère, débit d'eau<br>insuffisant |
| 1     | 0     | Bon          | S'il n'y a pas eu d'erreur ou d'avertissement pendant la mesure                                                 |

## Commande à distance

| Bit | Commande à distance       | Description                                                                                |
|-----|---------------------------|--------------------------------------------------------------------------------------------|
| 0   | Démarrage de l'étalonnage | Démarre la procédure d'étalonnage                                                          |
| 1   | Démarrage mesure voie 1   | Démarre la mesure de la voie 1<br>(pas de limitation de temps, désactivation avec "Arrêt") |
| 2   | Démarrage mesure voie 2   | Démarre la mesure de la voie 2<br>(pas de limitation de temps, désactivation avec "Arrêt") |
| 3   | Démarrage mesure voie 3   | Démarre la mesure de la voie 3<br>(pas de limitation de temps, désactivation avec "Arrêt") |
| 4   | Démarrage mesure voie 4   | Démarre la mesure de la voie 4<br>(pas de limitation de temps, désactivation avec "Arrêt") |

| Bit | Commande à distance                | Description                                                                                               |
|-----|------------------------------------|----------------------------------------------------------------------------------------------------|
| 5   | Démarrage mesure voie 5            | Démarre la mesure de la voie 5<br>(pas de limitation de temps, désactivation avec "Arrêt")                |
| 6   | Démarrage mesure voie 6            | Démarre la mesure de la voie 6<br>(pas de limitation de temps, désactivation avec "Arrêt")                |
| 7   | Démarrage régénération             | Démarre la régénération automatique de l'électrode de Na                                                  |
| 8   | Arrêt                              | Arrête la technique en cours d'application, l'appareil se met<br>alors en veille                          |
| 9   | Démarrage mode<br>automatique      | Démarre la séquence de programme automatique                                                              |
| 10  | Réglage intervalle<br>d'étalonnage | Applique la valeur de l'intervalle d'étalonnage fournie sous<br>"Intervalle d'étalonnage" (octets 2 et 3) |
| 11  | Réglage nombre de<br>régénérations | Applique la valeur du nombre de régénérations fournie sous<br>"Nombre de régénérations" (octets 4 et 5)   |

## Débit d'échantillon

| Bit | Commande à distance      | Description                                   |
|-----|--------------------------|-----------------------------------------------|
| 0   | -                        | -                                             |
| 1   | Pas d'échantillon voie 1 | Débit d'échantillon insuffisant sur la voie 1 |
| 2   | Pas d'échantillon voie 2 | Débit d'échantillon insuffisant sur la voie 2 |
| 3   | Pas d'échantillon voie 3 | Débit d'échantillon insuffisant sur la voie 3 |
| 4   | Pas d'échantillon voie 4 | Débit d'échantillon insuffisant sur la voie 4 |
| 5   | Pas d'échantillon voie 5 | Débit d'échantillon insuffisant sur la voie 5 |
| 6   | Pas d'échantillon voie 6 | Débit d'échantillon insuffisant sur la voie 6 |
| 7   | -                        | -                                             |

## Intervalle d'étalonnage d'index

| Valeur | Intervalle d'étalonnage | Unité |
|--------|-------------------------|-------|
| 0x00   | Arrêt                   | -     |
| 0x01   | 4                       | h     |
| 0x02   | 12                      | h     |
| 0x03   | 24                      | h     |
| 0x04   | 48                      | h     |
| 0x05   | 72                      | h     |
| 0x06   | 120                     | h     |
| 0x07   | 168                     | h     |

# **10** Diagnostic et suppression de défauts

## 10.1 Liste de diagnostic

Le tableau suivant contient une liste des messages de diagnostic, causes et mesures correctives. Si les mesures recommandées pour résoudre le problème sont inefficaces, contacter immédiatement le support technique de l'appareil.

| Code d'erreur | Message de<br>diagnostic | Cause                                                                                                    | Mesure                                                                                                    |
|---------------|--------------------------|----------------------------------------------------------------------------------------------------|----------------------------------------------------------------------------------------------------|
| E1            | CO Error !               | La concentration initiale<br>dans le circuit est<br>supérieure à 50 ppb Na <sup>+</sup><br>(ne se produit qu'après<br>un étalonnage) | <ul> <li>Répéter l'étalonnage.</li> <li>Vérifier la voie MBF.</li> </ul>                                                                                                    |
| E2            | Delta U too large !      | ∆U trop élevé                                                                                                    | <ul> <li>Répéter l'étalonnage.</li> </ul>                                                                                                    |
| E3            | STABW too large !        | Écart-type trop grand.                                                                                                    | <ul> <li>Répéter l'étalonnage.</li> </ul>                                                                                                    |
| E4            | S Na too small !         | Pente de l'électrode de<br>sodium en dehors des<br>limites admissibles (ne<br>se produit qu'après un<br>étalonnage)                  | <ul> <li>Vérifier que l'électrode n'est pas<br/>endommagée.</li> <li>Vérifier les données d'étalonnage.</li> <li>Vérifier les solutions standard.</li> <li>Répéter l'étalonnage.</li> </ul> |
| E5            | S Na too large !         | Pente de l'électrode de<br>sodium en dehors des<br>limites admissibles (ne<br>se produit qu'après un<br>étalonnage)                  | <ul> <li>Remplacer l'électrode si nécessaire.</li> </ul>                                                                                                    |
| E6            | S pH too small !         | Pente de l'électrode de<br>pH en dehors des<br>limites admissibles (ne<br>se produit qu'après un<br>étalonnage)                      |                                                                                                    |
| E7            | S pH too large !         | Pente de l'électrode de<br>pH en dehors des<br>limites admissibles (ne<br>se produit qu'après un<br>étalonnage)                      |                                                                                                    |
| E10           | No Sample!               | Débit insuffisant dans le<br>récipient de trop-plein                                                                                 | <ul> <li>Vérifier le débit et le réguler si<br/>nécessaire.</li> <li>Vérifier que les conduites<br/>d'alimentation ne présentent pas de<br/>fuites.</li> </ul>                              |
| E20           | Limit !                  | Seuil pour la<br>concentration de Na <sup>+</sup><br>dépassé.                                                                        | <ul> <li>Réduire la concentration de Na<sup>+</sup> dans<br/>l'eau</li> <li>Vérifier le réglage des seuils.</li> <li>Vérifier les conditions de mesure<br/>actuelles.</li> </ul>            |
| E30           | No Reagent!              | Solution standard<br>insuffisante dans le<br>récipient de réserve                                                                    | <ul> <li>Rajouter de la solution standard ou<br/>remplacer le flacon contenant la<br/>solution standard.</li> </ul>                                                                         |

| Code d'erreur | Message de<br>diagnostic | Cause                                                                                                    | Mesure                                                                                                    |
|---------------|--------------------------|----------------------------------------------------------------------------------------------------|----------------------------------------------------------------------------------------------------|
| E31           | Cal: No Reagent!         | La solution standard de<br>Na <sup>+</sup> est vide.                                                                                                    | <ul> <li>Rajouter de la solution standard ou<br/>remplacer le flacon contenant la<br/>solution standard.</li> </ul>                                                                                                    |
| E32           | pH too small!            | Le flacon d'alcalinisation<br>est vide. Le tuyau vers le<br>flacon d'alcalinisation<br>fuit.<br>Électrode de pH<br>défectueuse, pas<br>étalonnée ou mal<br>étalonnée.<br>Pompe d'alcalinisation<br>défectueuse. | <ul> <li>Vérifier le niveau dans le flacon<br/>contenant le réactif d'alcalinisation.</li> <li>Vérifier que les conduites<br/>d'alimentation en gaz ne présentent<br/>pas de fuites.</li> <li>Réétalonner l'électrode de pH ou<br/>remplacer l'électrode.</li> <li>Vérifier que la pompe d'alcalinisation<br/>fonctionne correctement.</li> </ul> |

## **10.2** Réinitialisation de l'appareil de mesure

Les réglages présentés ci-dessous sont des réglages de base mémorisés dans l'analyseur après suppression des données. Ces données sont configurées spécifiquement pour l'appareil à la livraison de ce dernier.

| Maintenance/Calibration/pH Calibration |                   |  |
|----------------------------------------|-------------------|--|
| Paramètre                              | Valeur par défaut |  |
| рН1 рН                                 | 4.00              |  |
| рН2 рН                                 | 7.00              |  |
| S mV/D                                 | 25,0 °C           |  |

| Parameters/Basic Settings |                   |
|---------------------------|-------------------|
| Paramètre                 | Valeur par défaut |
| Unit                      | μg/l (ppb)        |
| Language                  | English           |
| WaterTest                 | On                |
| MBF-Channel               | 1                 |
| Autostart                 | On                |
| Date                      | Date actuelle     |
| Scan Time                 | Heure actuelle    |

| Parameters/Measurement Sequence |                   |  |
|---------------------------------|-------------------|--|
| Paramètre                       | Valeur par défaut |  |
| Calibration                     | 72 h              |  |
| Channel 1 (par voie)            | 30 min            |  |
| Regenerate                      | 2                 |  |

| Parameters/Na Limits |                   |  |
|----------------------|-------------------|--|
| Paramètre            | Valeur par défaut |  |
| Channel 1 (par voie) | 100 µg/l (ppb)    |  |

| Parameters/Outputs/Measuring Range |                   |  |
|------------------------------------|-------------------|--|
| Paramètre                          | Valeur par défaut |  |
| 4 mA (par voie)                    | 0 µg/l (ppb)      |  |
| 20 mA (par voie)                   | 100 µg/l (ppb)    |  |

| Parameters/Names of Meas.Points |                   |  |
|---------------------------------|-------------------|--|
| Paramètre                       | Valeur par défaut |  |
| Voie 1                          | MST 1             |  |
|                                 |                   |  |

| Parameters/Passwords |                   |  |
|----------------------|-------------------|--|
| Paramètre            | Valeur par défaut |  |
| Password W           | 1111              |  |
| Password P           | 2222              |  |

# 10.3 Historique du firmware

| Date    | Version  | Modifications du firmware                                                                     | Documentation    |
|---------|----------|-----------------------------------------------------------------------------------------------|------------------|
| 06/2022 | V1.14.00 | Révision complète                                                                             | BA01706C///04.22 |
| 10/2019 | V1.13.02 | Extension pour ajout de la fonction PROFIBUS Interface PROFIBUS, version de firmware V1.04.01 | BA01706C///03.19 |
| 04/2017 | V1.11.00 | Logiciel d'origine                                                                            | BA01706C///01.17 |

## 11 Maintenance

## AVERTISSEMENT

## Tension électrique

Risque de blessures graves pouvant entraîner la mort

► Mettre l'appareil hors tension lors des interventions de maintenance.

## **ATTENTION**

## Non-respect des intervalles de maintenance

Risque de dommage corporel et matériel

► Respecter les intervalles de maintenance recommandés

## 11.1 Plan de maintenance

| Intervalle                                         | Travaux de maintenance                                                                                            |  |
|----------------------------------------------------|----------------------------------------------------------------------------------------------------|--|
| Tous les jours                                     | Contrôle visuel de l'appareil                                                                                     |  |
| Une fois par semaine                               | Contrôle visuel du niveau dans le flacon contenant le réactif d'alcalinisation                                    |  |
| Une fois par semaine                               | Contrôle visuel du filtre et du boîtier pour vérifier l'encrassement                                              |  |
| Une fois par semaine                               | Vérifier l'intégrité fonctionnelle du dispositif de préparation d'échantillons                                    |  |
| Une fois par semaine                               | Vérifier la régulation du débit d'échantillon                                                                     |  |
| Env. une fois par mois                             | Etalonner l'électrode de pH                                                                                       |  |
| Selon les besoins, env.<br>une fois par mois       | Nettoyer la cuvette de passage                                                                                    |  |
| Selon les besoins, env.<br>tous les 2 mois         | Remplacer le réactif d'alcalinisation                                                                             |  |
| Tous les 6 mois                                    | Vérifier l'étanchéité des conduites                                                                               |  |
| Selon les besoins, tous<br>les 6 mois au plus tard | Remplacer la solution standard                                                                                    |  |
| Env. tous les 6 mois                               | Remplacer l'électrode de sodium                                                                                   |  |
| Env. tous les 6 mois                               | Remplacer l'électrode de pH                                                                                       |  |
| Tous les 6 mois                                    | Réactif d'alcalinisation : vérifier l'étanchéité du flacon contenant le réactif<br>d'alcalinisation et des tuyaux |  |
| Tous les ans                                       | Vérifier la transmission des alarmes et des signaux                                                               |  |
| Selon les besoins                                  | Nettoyer le filtre du dispositif de préparation d'échantillons                                                    |  |
| Selon les besoins                                  | Remplacer le filtre du dispositif de préparation d'échantillons                                                   |  |

## 11.2 Travaux de maintenance

## 11.2.1 Avant tous les travaux de maintenance

- Désactiver le mode automatique via : Maintenance/Operating Mode/Mode = OFF.
   L'appareil arrête le programme en cours. L'analyseur est en mode veille.
- **2.** Couper l'alimentation en produit au niveau de la vanne de régulation en la tournant dans le sens des aiguilles d'une montre  $\rightarrow \mathbb{R}$  3, 🖺 10.

## 11.2.2 Remplacer le filtre du dispositif de préparation d'échantillons

La série d'étapes suivante ne nécessite pas d'outils.

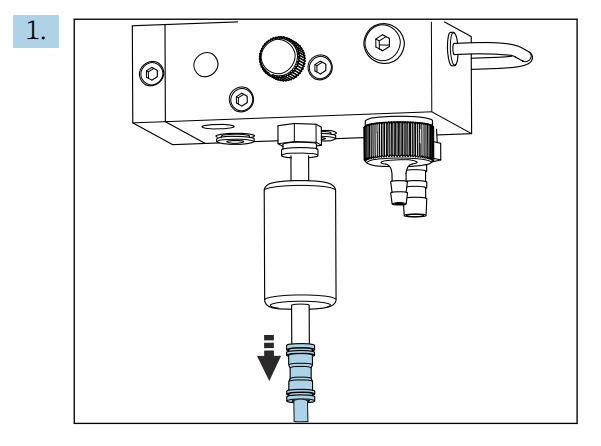

Retirer le tuyau d'alimentation en produit avec un raccord rapide au niveau du filtre.

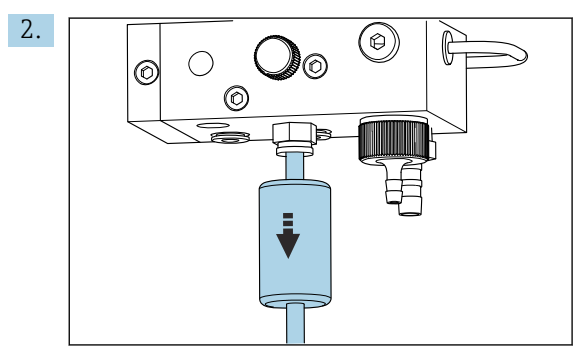

Retirer la cartouche du filtre.

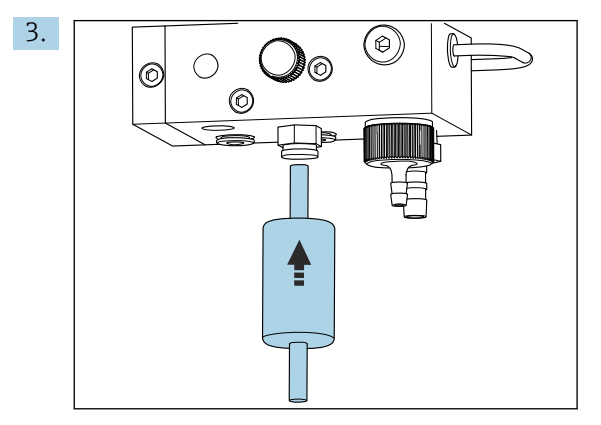

Insérer une cartouche de filtre neuve tout en tenant compte du sens d'écoulement (indiqué sur l'autocollant apposé sur le filtre) !

4. Remettre en place le tuyau d'alimentation en produit avec le raccord rapide.

## 11.2.3 Nettoyage de l'unité de mesure

1. Si cela n'a pas encore été fait :

- Désactiver le mode automatique via : **Maintenance/Operating Mode/OFF**. → L'appareil arrête le programme en cours. L'analyseur est en mode veille.
- **2.** Couper l'alimentation en produit au niveau de la vanne de régulation en la tournant dans le sens des aiguilles d'une montre  $\rightarrow \mathbb{E}$  3,  $\cong$  10.

## Retrait de l'unité de mesure

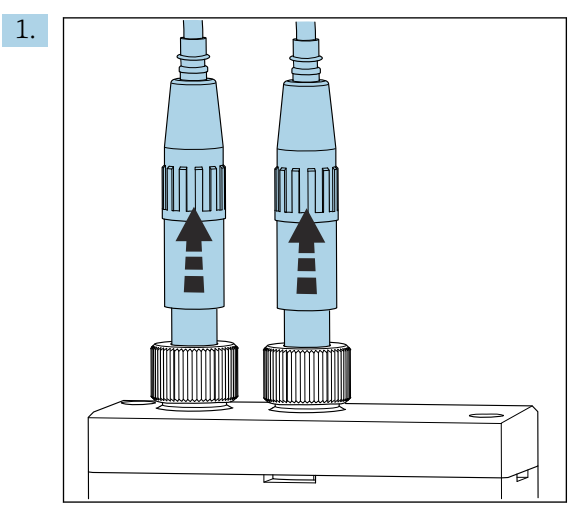

Desserrer le raccord et retirer les électrodes de pH et de sodium de l'unité de mesure.

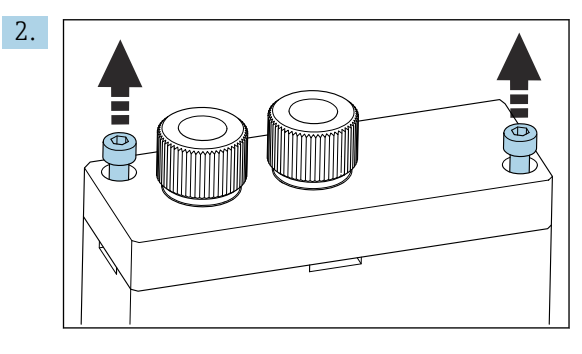

Desserrer les vis six pans (AF4) du couvercle puis retirer ce dernier.

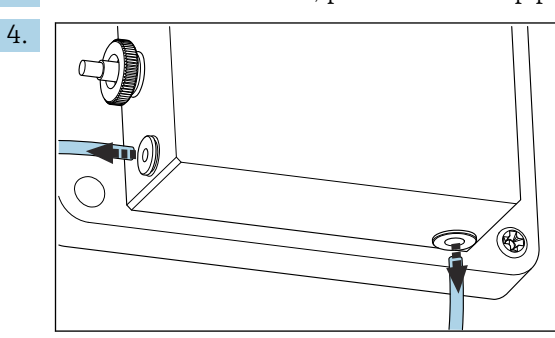

Desserrer les raccords de tuyau de l'unité de mesure. Pour cela, appuyer délicatement sur les tuyaux dans la direction du raccord, tout en appuyant sur la bague de retenue, et retirer le tuyau du raccord.

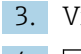

Vider l'unité de mesure, par ex. avec une pipette.

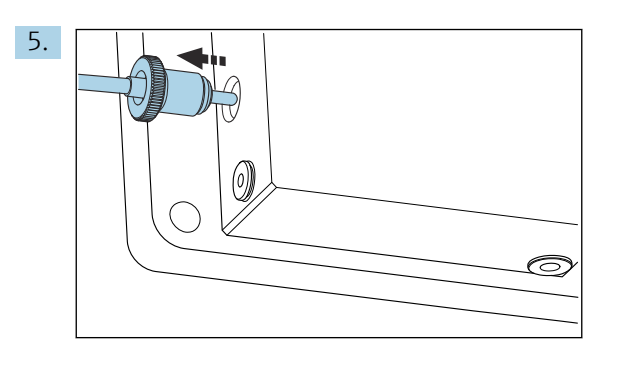

Retirer la sonde de température installée du côté gauche de l'unité de mesure tout en veillant à ne pas perdre joint torique monté dans l'unité de mesure.

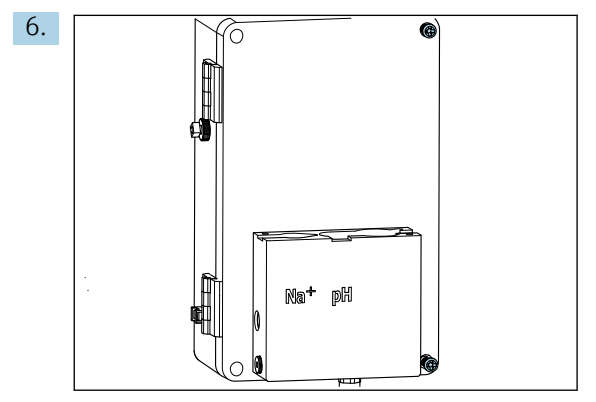

Desserrer les 2 vis Phillips PH2 sur le couvercle de l'unité de régulation de liquide et ouvrir le couvercle.

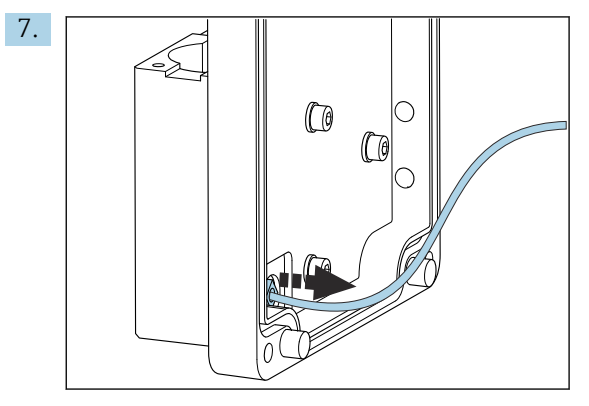

Dévisser le tuyau menant à la pompe du circuit.

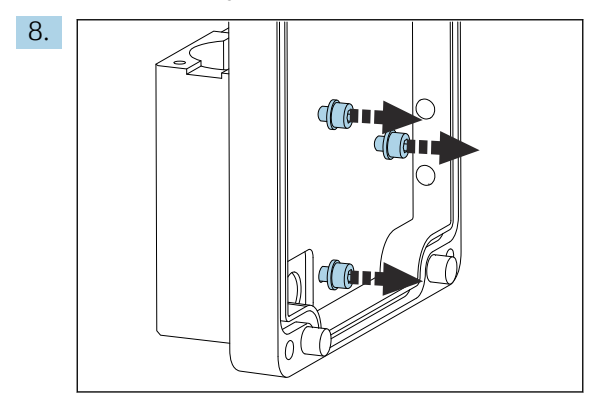

Maintenir l'unité de mesure en position stable et desserrer les trois vis de fixation sur l'intérieur du couvercle de l'unité de régulation de liquide avec une clé à 6 pans creux (AF4).

9. Retirer l'unité de mesure.

#### Nettoyage de l'unité de mesure

► Lors du nettoyage, ne pas utiliser de produits ou méthodes de nettoyage agressifs.

#### Montage de l'unité de mesure

- 1. Après le nettoyage, monter l'unité de mesure avec les vis de fixation sur le couvercle de l'unité de régulation de liquide.
- 2. Insérer le tuyau de la pompe du circuit et le visser fermement.
- 3. Fermer le couvercle de l'unité de régulation de liquide et le visser de manière étanche.
- 4. Mettre en place la partie supérieure de l'unité de mesure et serrer légèrement à la main les vis de fixation.
- 5. Monter la sonde de température tout en veillant à ne pas perdre le joint torique monté dans l'unité de mesure.
- 6. Rétablir soigneusement tous les raccordements de câbles et de tuyaux.
- 7. Installer l'électrode de pH et l'électrode de sodium.
- 8. Vérifier l'étanchéité des raccords.
- 9. Activer le mode automatique via **Maintenance/Operating Mode/Mode** = **AUTOMATIC**.

## 11.2.4 Étalonnage de l'électrode de pH

Des solutions tampons de pH 4 et 7 permettent d'obtenir de bons résultats. La valeur de pH de la solution tampon pH1 doit être inférieure à celle de la solution tampon pH2. Les solutions doivent avoir une température similaire, idéalement la température ambiante, et la même température que l'électrode de pH.

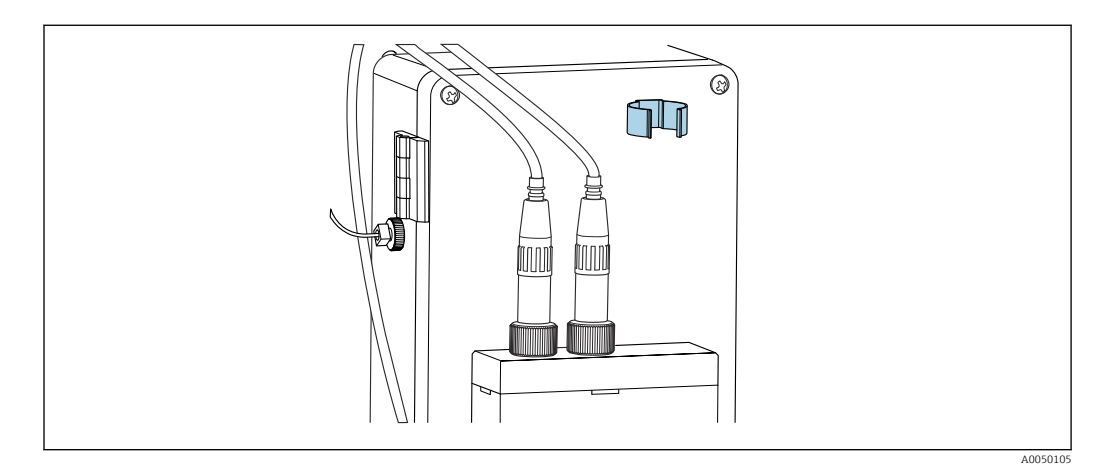

I3 Support d'électrode sur le boîtier de l'unité de régulation de liquide

- 1. Naviguer dans le menu jusqu'à **Maintenance**.
- 2. Entrer le mot de passe usine 1111, ou un nouveau mot de passe assigné.
- 3. Naviguer jusqu'à Maintenance/Calibration/pH Calibration.
- 4. **pH1 pH ---** : entrer la valeur de pH de la solution tampon utilisée.
- 5. **pH2 pH ---** : entrer la valeur de pH de la solution tampon utilisée.
- 6. **Temp.** : entrer la température moyenne des solutions tampons. Tenir compte de la dépendance à la température de la valeur de pH de la solution tampon utilisée.
- Après avoir entré les valeurs, retirer l'électrode de pH de la chambre de mesure et l'insérer dans le support d'électrode (→ 🖻 13, 🖹 54). Ne pas retirer le câble de mesure.

- 8. Rincer l'électrode de pH à l'eau déminéralisée.
- 9. Immerger l'électrode de pH dans la première solution tampon.
- Si la valeur pour le potentiel de mesure Meas.pot. mV reste stable pendant au moins 30 secondes, utiliser les touches fléchées pour se déplacer vers la droite dans la ligne de pH1 jusqu'à "---".
- **11.** Appuyer sur , sélectionner "set" puis pour confirmer
- 12. Après la confirmation, le champ "----" réapparaît et la valeur a été acceptée.
- 13. Répéter les étapes 8-12 pour la seconde solution tampon.
  - Une fois l'étalonnage terminé avec succès, l'appareil actualise la pente (S) et le décalage du zéro (EO).
- 14. Après l'étalonnage, rincer l'électrode de pH à l'eau déminéralisée.
- **15.** En procédant avec précaution, insérer à nouveau l'électrode de pH dans l'unité de mesure.

## 11.2.5 Étalonnage de l'électrode de sodium

Au cours de l'étalonnage automatique, de la solution standard est ajoutée plusieurs fois à un volume d'échantillon défini dans le circuit. L'échantillon circule dans le circuit sous l'effet de la commutation des électrovannes. La commutation des électrovannes et de la pompe du circuit entraîne également le rinçage et la vidange du système ainsi que la mesure d'un échantillon de laboratoire.

L'échantillon doit avoir une faible concentration de sodium (< 50 ppb) ; sinon, des erreurs se produisent.

#### Étalonnage automatique de l'électrode de sodium

L'analyseur dispose d'une fonction intégrée pour l'étalonnage automatique. Pour cela, définir l'intervalle d'étalonnage pour l'étalonnage automatique.

- 1. Naviguer dans le menu jusqu'à **Parameters/Measurement Sequence**.
- 2. Définir l'intervalle d'étalonnage.
- 3. L'analyseur réalise un étalonnage de l'électrode de sodium selon l'intervalle défini.

#### Activation manuelle de l'étalonnage automatique de l'électrode de sodium

L'étalonnage automatique de l'électrode de sodium doit être activé manuellement uniquement dans les cas suivants :

- lors de la mise en service de l'appareil
- après le remplacement de l'électrode de sodium

#### Remplir les tuyaux après le remplacement de la solution standard

- 1. Naviguer dans le menu jusqu'à Maintenance.
- 2. Pour accéder au menu **Maintenance**, entrer le mot de passe 1111 (correspond à l'état à la livraison).
- 3. Appuyer sur la touche 🗸 pour ouvrir l'option de menu **Operating Mode**.
- 4. Sélectionner l'option de menu Manual.
- 5. À l'aide de la touche 🗼, sélectionner l'option de menu **Status: FILL**. Appuyer sur 🗸 pour confirmer.
  - └→ L'analyseur remplit de solution standard le tuyau entre le flacon de solution standard et l'unité de vannes.

L'air dans le tuyau de la pompe de solution standard est expulsé. La boucle de dosage est remplie de solution standard.

#### Activation manuelle de l'étalonnage automatique

- 1. Naviguer dans le menu jusqu'à **Maintenance**.
- 2. Entrer le mot de passe usine 1111, ou un nouveau mot de passe assigné.
- 3. Appuyer sur la touche 🗸 pour ouvrir l'option de menu **Operating Mode**.
- 4. Sélectionner l'option de menu Manual.
- 5. Sélectionner l'option de menu Calib.
  - L'analyseur réalise un étalonnage automatique pendant env. 1 h 15 min jusqu'à env. 2 h 30 min. Le mode automatique peut être rétabli pendant l'étalonnage. Dans ce cas, l'appareil démarre immédiatement une mesure automatique dès que l'étalonnage est terminé.
- 6. Appuyer sur la touche 🗸 pour ouvrir l'option de menu **Operating Mode**.
- 7. Sélectionner AUTOMATIC.

## 11.2.6 Remplacement des électrodes

#### Retrait des électrodes

1. L'analyseur est hors tension ou **Mode** = **OFF**.

Dévisser de l'électrode de sodium le connecteur du câble portant le marquage "Na+".

- 2. Dévisser de l'électrode de pH le connecteur du câble portant le marquage "pH".
- 3. Desserrer les raccords à visser des électrodes sur l'unité de mesure.

#### 4. AVIS

#### Risque d'endommagement des électrodes pendant le montage et le démontage

- Procéder avec précaution lors de l'insertion des électrodes dans les chambres de la cuvette de passage ou lors de leur retrait.
- ▶ Ne pas toucher les bulbes en verre des électrodes.
- Éviter les bulles d'air dans les bulbes en verre. En cas de présence de bulles d'air, maintenir l'électrode en position verticale et la secouer délicatement pour éliminer les bulles.
- Ne pas laisser sécher les bulbes en verre des électrodes. Placer les capuchons de protection sur les électrodes.

Retirer les électrodes de la chambre de gauche (sodium) et/ou de droite (pH).

#### 5. AVIS

#### La solution de KCl peut endommager les électrodes de sodium

► Ne pas permuter les capuchons de protection et les solutions de stockage.

Remplir le capuchon d'étanchéité du bas en utilisant la solution d'électrode appropriée afin d'empêcher les électrodes de se dessécher. Pour le pH : utiliser une solution de KCl de 3 moles. Pour le sodium : utiliser au min. 1000  $\mu$ g/l (ppb) de solution de sodium.

6. Placer les capuchons d'étanchéité d'origine sur les électrodes.

#### Préparer les nouvelles électrodes

- 1. Remplir à moitié l'unité de mesure d'eau déminéralisée afin que les électrodes ne se dessèchent pas après le montage.
- 2. Retirer les électrodes de leur emballage. L'électrode de sodium porte le marquage "Na" sur le corps. L'électrode de pH n'a pas de marquage.
- 3. Retirer le capuchon d'étanchéité du bas contenant la solution saline. S'il y a des cristaux de sel sur l'électrode, rincer soigneusement cette dernière à l'eau déminéralisée pour les retirer.

Les électrodes sont maintenant prêtes au montage.

#### Montage des électrodes

- 1. Mettre en place le connecteur du câble portant le marquage "Na+" sur l'électrode de sodium.
- 2. Visser à la main le connecteur du câble portant le marquage "Na+" (filetage à droite).
- 3. Brancher le connecteur du câble portant le marquage "pH" sur l'électrode de pH.
- 4. Visser à la main le connecteur du câble portant le marquage "pH" (filetage à droite).
- 5. AVIS

## Mauvais montage, démontage et raccordement des électrodes

- Risque d'endommagement des électrodes et des câbles de mesure
- Procéder avec précaution lors de l'insertion des électrodes dans les chambres de la cuvette de passage ou lors de leur retrait.
- Ne pas toucher les bulbes en verre des électrodes.
- Éviter les bulles d'air dans les bulbes en verre. En cas de présence de bulles d'air, maintenir l'électrode en position verticale et la secouer délicatement pour éliminer les bulles.
- Ne pas laisser sécher les bulbes en verre des électrodes. Placer les capuchons de protection sur les électrodes.
- Protéger les raccords de câble et les connecteurs contre la corrosion, l'humidité, l'encrassement et la poussière.
- ► Ne pas plier les câbles d'électrode

Insérer avec précaution les électrodes aussi profondément que possible dans la chambre de gauche (sodium) ou de droite (pH).

6. Serrer le raccord d'électrode à la main.

## 11.2.7 Mesure de l'échantillon de laboratoire

La mesure d'un échantillon de laboratoire permet de :

- Vérifier la présence d'ions sodium dans les échantillons manuels d'autres points de mesure
- Vérifier la précision de l'analyseur en utilisant des solutions standard produites par l'utilisateur ou achetées

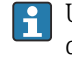

Utiliser uniquement des solutions standard dont la concentration se trouve dans la gamme de mesure spécifiée pour l'analyseur.

Le processus d'analyse est similaire à l'analyse d'une voie. La différence réside dans le fait que l'échantillon est transporté par une pompe séparée, et non par la pression statique. Le résultat de l'analyse est indiqué sur l'affichage des valeurs mesurées. Le résultat de mesure n'est pas délivré par un signal de courant. Le résultat est enregistré dans le logbook, où il peut également être consulté.

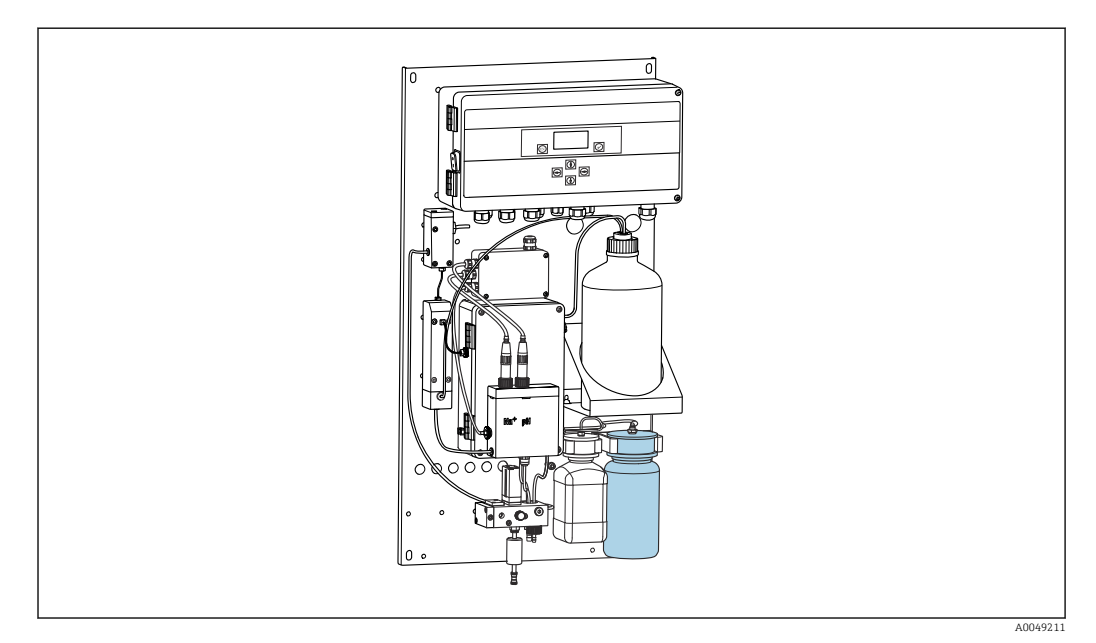

🕑 14 Flacon d'échantillon de laboratoire

- 1. Désactiver le mode de fonctionnement **AUTOMATIC**.
- Le flacon d'échantillon de laboratoire de 1 litre (33,81 fl.oz) fourni est rincé. Remplir le flacon d'échantillon à mesurer.
- 3. Lancer la mesure sous **Operating Mode/Manual/Grab-sample**.
  - La concentration mesurée est mise à jour en permanence. Selon l'échantillon précédemment mesuré, la valeur peut parfois varier considérablement en début de mesure. La valeur doit être constante en fin de mesure après env. 30 minutes. La valeur finale est consignée automatiquement dans le logbook.
- Pour assurer des mesures précises, veiller à atteindre la limite des 30 minutes. Si la mesure est annulée, aucune entrée n'est ajoutée dans le logbook.

## 11.2.8 Remplacement des réactifs

## **AVERTISSEMENT**

**Contact des produits chimiques avec les yeux et la peau, et inhalation de vapeurs** Lésion de la peau, des yeux et des voies respiratoires

- Porter des lunettes de protection, des gants de protection et une blouse lors de la manipulation de produits chimiques.
- Eviter tout contact cutané avec des produits chimiques.
- Ne pas inhaler de vapeurs.
- Veiller à ce que le local soit bien ventilé.
- Respecter les instructions figurant dans les fiches de données de sécurité des produits chimiques utilisés.

#### Remplacement de la solution standard

## AVIS

Des fuites de produits chimiques peuvent contaminer l'appareil Mesures erronées

- Lors du remplacement des tuyaux, ne pas contaminer les extrémités des tuyaux avec des produits chimiques.
- ► Laisser les extrémités des tuyaux se vider totalement.
- ▶ Ne pas toucher les tuyaux lors du remplacement de la solution standard.
- Veiller à ce que le local soit bien ventilé.

Remplacer la solution standard si le message d'erreur **No Reagent!** apparaît à l'écran ou si la solution standard a dépassé la date de conservation maximale (6 mois à compter de la date de production).

Si le flacon de 0,5 litre (16,9 fl.oz) contenant la solution standard est disponible, s'en servir pour remplacer le flacon vide. Ce flacon peut être commandé comme accessoire.

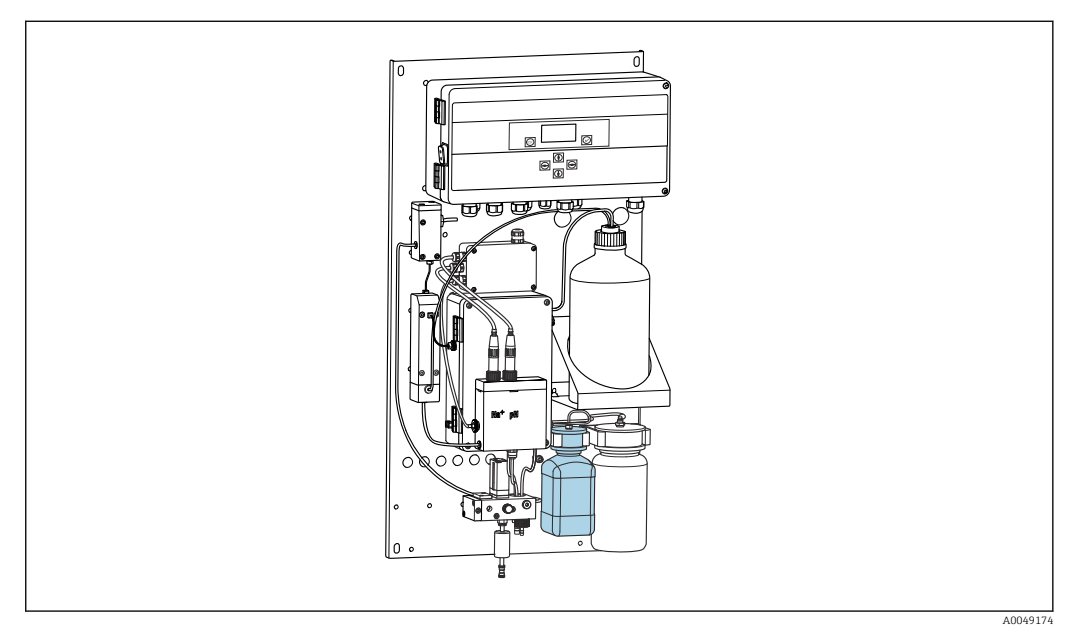

🖻 15 Flacon raccordé pour la solution de sodium standard, avec tête

Ne pas toucher les tuyaux lors du remplacement de la solution standard.

- Désactiver le mode automatique via Maintenance/Operating Mode/Mode = Off.
   L'appareil arrête le programme en cours. L'analyseur est en mode veille.
- 2. Dévisser le flacon de solution standard de la tête.
- 3. Retirer avec précaution le flacon de solution standard par le bas.
- 4. Visser le nouveau flacon contenant la solution standard dans la tête prévue à cet effet, tout en veillant à ne pas toucher le tuyau.
- 5. En cas d'achat de récipients de solution standard plus grands, rajouter 0,5 litre (16,9 fl.oz) de solution standard (5100  $\mu$ g/l (ppb) Na<sup>+</sup>) dans le flacon et le revisser dans le support.
- 6. Sous Maintenance/Reagent Exchange, sélectionner l'option Yes.
- 7. Après le remplacement, exécuter la séquence "Fill" sous **Maintenance/Operating Mode/Manual**. Il ne doit pas y 'avoir d'air dans la tuyauterie après le remplacement de la solution. Ceci entraînerait des mesures imprécises durant les étalonnages et des erreurs lors des mesures ultérieures.

Le remplacement de la solution standard est à présent terminé.

## Remplacement du réactif d'alcalinisation

#### **AVERTISSEMENT**

La diisopropylamine est une substance dangereuse qui peut causer des blessures graves.

- Porter des lunettes de protection, des gants de protection et une blouse lors de la manipulation de produits chimiques.
- Eviter tout contact avec la peau.
- Ne pas inhaler de vapeurs.
- Respecter les instructions du fabricant dans les fiches de données de sécurité.

## AVIS

Des fuites de produits chimiques peuvent contaminer l'appareil Mesures erronées

- Lors du remplacement des tuyaux, ne pas contaminer les extrémités des tuyaux avec des produits chimiques.
- ► Laisser les extrémités des tuyaux se vider totalement.
- ▶ Ne pas toucher les tuyaux lors du remplacement de la solution standard.
- Veiller à ce que le local soit bien ventilé.

Acheter séparément le réactif d'alcalinisation (recommandé : diisopropylamine (DIPA), > 99,0 % (GC), dans un flacon en matériau solide, par ex. du verre).

- 1. Respecter les avertissements et les consignes de sécurité.
- 2. Respecter les instructions du fabricant dans les fiches de données de sécurité.

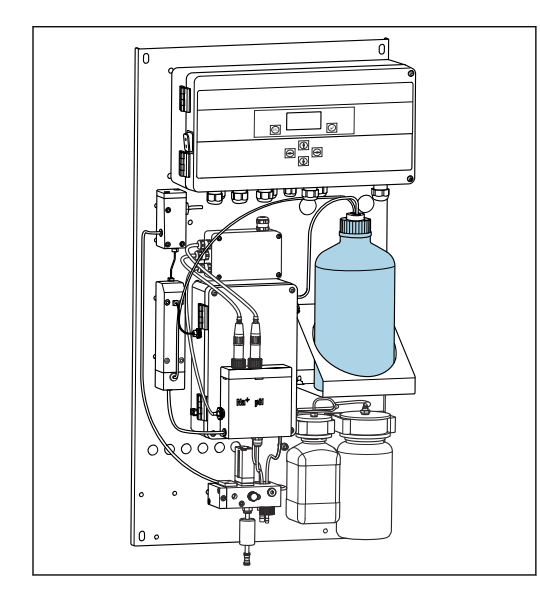

🖻 16 Flacon pour réactif d'alcalinisation

Si le réactif d'alcalinisation est épuisé, le message d'erreur **pH too small!** apparaît sur l'afficheur de l'appareil.

## Flacons de réactif d'alcalinisation avec filetage S40

Un adaptateur n'est pas nécessaire pour le raccordement à l'analyseur, le raccord de flacon ainsi que l'écrou adaptateur fileté et le joint sont prêts à l'emploi

#### Flacons de réactif d'alcalinisation avec filetage GL45

Un écrou-raccord différent est fourni pour le raccordement à l'analyseur ; il peut être commandé par la suite comme accessoire pour l'analyseur

Désactiver le mode automatique : Maintenance/Operating Mode/Mode = OFF.
 L'appareil arrête le programme en cours. L'analyseur est en mode veille.

- 2. Desserrer l'écrou adaptateur fileté du raccord du flacon et le retirer
- 3. Retirer le flacon vide du support fourni pour le réactif d'alcalinisation.
- 4. Placer le nouveau flacon dans le support fourni pour le réactif d'alcalinisation.
- 5. Ouvrir le bouchon du nouveau flacon.
- 6. En cas d'utilisation d'un flacon avec filetage GL45 : remplacer l'écrou-raccord ; le raccord de flacon ainsi que le joint restent les mêmes.
- 7. Visser le raccord de flacon avec l'écrou adaptateur fileté sur le nouveau flacon.

Le remplacement du réactif d'alcalinisation est à présent terminé.

## 11.3 Mise hors service

## AVERTISSEMENT

**Contact des produits chimiques avec les yeux et la peau, et inhalation de vapeurs** Lésion de la peau, des yeux et des voies respiratoires

- Porter des lunettes de protection, des gants de protection et une blouse lors de la manipulation de produits chimiques.
- Eviter tout contact cutané avec des produits chimiques.
- ▶ Ne pas inhaler de vapeurs.
- Veiller à ce que le local soit bien ventilé.
- Respecter les instructions figurant dans les fiches de données de sécurité des produits chimiques utilisés.

## AVERTISSEMENT

## Tension électrique

Risque de blessures graves pouvant entraîner la mort

• Mettre l'appareil hors tension lors des interventions de maintenance.

## **ATTENTION**

Non-respect des intervalles de maintenance

Risque de dommage corporel et matériel

► Respecter les intervalles de maintenance recommandés

## AVIS

#### Des fuites de produits chimiques peuvent contaminer l'appareil Mesures erronées

- Lors du remplacement des tuyaux, ne pas contaminer les extrémités des tuyaux avec des produits chimiques.
- ► Laisser les extrémités des tuyaux se vider totalement.
- Ne pas toucher les tuyaux lors du remplacement de la solution standard.
- Veiller à ce que le local soit bien ventilé.

Unité de mesure : si l'analyseur n'a pas fonctionné pendant plus de 3 jours, il doit être mis hors service pour éviter qu'il ne subisse des dommages.

Procéder de la façon suivante pour mettre l'analyseur hors service :

- 1. Dans le menu **Operating Mode**, utiliser la touche **I** pour sélectionner **Mode**.
- 3. Appuyer sur la touche F pour sélectionner **OFF**.
- - └ L'analyseur est en mode veille pour un redémarrage immédiat.
- 5. Débrancher l'analyseur du secteur.
- 6. Démonter le flacon contenant le réactif d'alcalinisation du système.
- 7. Conserver le flacon de réactif d'alcalinisation hermétiquement fermé.
- 8. Retirer l'électrode de sodium et l'électrode de pH de l'unité de mesure.
- 9. Placer les capuchons d'étanchéité d'origine sur les électrodes de sodium et de pH.
- 10. AVIS

#### La solution de KCl peut endommager les électrodes de sodium

► Ne pas permuter les capuchons de protection et les solutions de stockage.

Placer les couvercles d'origine sur les solutions de stockage.

- Remplir le capuchon d'étanchéité du bas en utilisant la solution d'électrode appropriée afin d'empêcher les électrodes de se dessécher. Pour le pH : utiliser une solution de KCl de 3 moles. Pour le sodium : utiliser au min. 1000 µg/l (ppb) de solution de sodium.
- **12.** Vider complètement l'unité de mesure avec le récipient de réserve.

# 12 Réparation

## 12.1 Informations générales

Le concept de réparation et de transformation prévoit ce qui suit :

- Le produit est de construction modulaire
- Les pièces de rechange sont disponibles par kits avec les instructions correspondantes
- Utiliser exclusivement les pièces de rechange d'origine du fabricant
- Les réparations sont effectuées par le service après-vente du fabricant ou par des utilisateurs formés
- Seul le Service Endress+Hauser ou nos usines sont autorisées à réaliser la transformation d'un appareil certifié en une autre version certifiée
- Tenir compte des normes, directives nationales, documentations Ex (XA) et certificats en vigueur
- 1. Effectuer la réparation selon les instructions du kit.
- 2. Documenter la réparation et la transformation, puis saisir ou faire saisir les éléments dans l'outil de gestion du cycle de vie (W@M).

## 12.2 Pièces de rechange

Les pièces de rechange des appareils qui sont actuellement disponibles pour la livraison peuvent être trouvées sur le site web :

www.endress.com/device-viewer

 Lors de la commande de pièces de rechange, prière d'indiquer le numéro de série de l'appareil.

## 12.3 Retour de matériel

Le produit doit être retourné s'il a besoin d'être réparé ou étalonné en usine ou si le mauvais produit a été commandé ou livré. En tant qu'entreprise certifiée ISO et conformément aux directives légales, Endress+Hauser est tenu de suivre des procédures définies en ce qui concerne les appareils retournés ayant été en contact avec le produit.

Pour garantir un retour rapide, sûr et professionnel de l'appareil :

► Vous trouverez les informations relatives à la procédure et aux conditions de retour des appareils sur notre site web www.endress.com/support/return-material.

## 12.4 Mise au rebut

L'appareil contient des composants électroniques. Le produit doit être mis au rebut comme déchet électronique.

• Respecter les réglementations locales.

## Mettre au rebut les batteries de manière conforme

 Toujours mettre au rebut les batteries conformément aux réglementations locales sur la mise au rebut des batteries.

## Mise au rebut des substances chimiques

#### ATTENTION

Risque de blessure si les réactifs utilisés et usagés ne sont pas mis au rebut correctement !

- Lors de la mise au rebut, suivre les instructions des fiches de données de sécurité des substances chimiques utilisées.
- ▶ Respecter les réglementations locales en matière d'élimination des déchets.

## **ATTENTION**

## Risque d'écrasement ou de pincement si l'analyseur est mal monté ou mal démonté

- Deux personnes sont nécessaires pour monter et démonter l'analyseur.
- ► Porter des gants de protection adaptés contre les risques mécaniques.
- Respecter les distances minimales lors du montage.
- Utiliser les entretoises fournies lors du montage.

## 13 Accessoires

Vous trouverez ci-dessous les principaux accessoires disponibles à la date d'édition de la présente documentation.

 Pour les accessoires non mentionnés ici, adressez-vous à notre SAV ou agence commerciale.

## 13.1 Accessoires spécifiques à l'appareil

## 13.1.1 Kit de démarrage

En raison des règlementations douanières, vérifiez la disponibilité auprès de votre agence commerciale.

L'électrode de sodium, l'électrode de pH et la solution standard ne sont pas comprises dans la livraison de l'analyseur.

Avant de mettre l'analyseur en service, commandez l'électrode de sodium, l'électrode de pH et la solution standard comme accessoires dans le "kit de démarrage".

- Electrode de pH
- Electrode de sodium
- Solution standard

Réf. 71358762

## 13.1.2 Kit d'électrodes

- Electrode de sodium
- Electrode de pH

Réf. 71371663

## 13.1.3 Kit de mise à niveau PROFIBUS pour CA76NA

Les analyseurs équipés de la version de logiciel V2.13 ou supérieure peuvent être mis à niveau vers PROFIBUS.

Mise à niveau vers PROFIBUS DP

Réf. 71439722

## 13.1.4 Électrode de sodium pour CA76NA

Electrode de sodium Réf. 71358110

## 13.1.5 Électrode de pH pour CA76NA

Electrode de pH Réf. 71358111

## 13.1.6 Consommables pour CA76NA

## Réactif d'alcalinisation

i

Acheter séparément le réactif d'alcalinisation (recommandé : diisopropylamine (DIPA), > 99,0 % (GC), dans un flacon en matériau solide, par ex. du verre).

## Solution standard de sodium

Solution standard 5100  $\mu g/l$  (ppb) Na, 500 ml (16,9 fl.oz) Réf. 71358761

## 13.1.7 Autres accessoires

**Adaptateur fileté pour flacon d'alcalinisation GL45 IG / S40 AG** Réf. 71358132

# 14 Caractéristiques techniques

## 14.1 Entrée

115 V AC,  $\cos \Phi = 0.8 \dots 1$ 

24 V DC, L/R = 0 ... 15 ms

| Grandeurs de mesure                                                                        | Na [µg/l, ppb]                                                                   |                                                   |                                      |
|--------------------------------------------------------------------------------------------|----------------------------------------------------------------------------------|---------------------------------------------------|--------------------------------------|
| Gamme de mesure                                                                            | CA76NA-**AD                                                                      | <br>0,1 à 9999 μg/l                               | (ppb) Na                             |
|                                                                                            | CA76NA-**AE                                                                      | 0,1 à 200 µg/l (r                                 | opb) Na                              |
| Types d'entrée                                                                             | CA76NA-**AD                                                                      | 1 à 6 voies de me                                 | esure                                |
|                                                                                            | CA76NA-**AE                                                                      | 1 voie de mesure                                  | 1                                    |
|                                                                                            | 14.2 Sortie                                                                      |                                                   |                                      |
| Signal de sortie                                                                           | Selon la version :<br>Jusqu'à 6 x 4 à 20 mA                                      |                                                   |                                      |
|                                                                                            | PROFIBUS DP                                                                      |                                                   |                                      |
|                                                                                            | Codage du signal                                                                 | EIA/TIA-485, conforme PROFIBUS-DP selon IEC 61158 |                                      |
|                                                                                            | Vitesse de transmission des données                                              | 9,6 kbit/s - 12 Mbi*                              | t/s                                  |
|                                                                                            | Séparation galvanique                                                            | Oui                                               |                                      |
|                                                                                            | Connecteurs                                                                      | Connecteur M12 co:<br>codage b                    | nforme à IEC 61072-2-101, 5 broches, |
| Charge                                                                                     | Pour version avec PROFIBUS DP :<br>Deux sorties analogiques maximu<br>max. 500 Ω | m pour délivrer la va                             | leur mesurée                         |
| Sorties relais <b>Relais 1</b> relais pour les alarmes <b>1</b> relais pour les avertisser |                                                                                  |                                                   |                                      |
|                                                                                            | <b>Types de relais</b><br>Contact inverseur                                      |                                                   |                                      |
|                                                                                            | Pouvoir de coupure des relais                                                    |                                                   |                                      |
|                                                                                            | Tension de coupure                                                               | Charge (max.)                                     | Cycles de commutation (min.)         |
|                                                                                            | 250 V AC, cosΦ = 0,8 1                                                           | 0,1 A                                             | 1.000.000                            |
|                                                                                            |                                                                                  | 0,5 A                                             | 200.000                              |
|                                                                                            |                                                                                  | 3 A                                               | 300.000                              |

0,1 A

0,5 A

3 A

0,5 A

3 A

1.000.000

200.000

30.000

200.000

30.000

Données spécifiques au protocole

| pro | JUUCUIE |  |
|-----|---------|--|
|     |         |  |

| ID fabricant                                                   | 11 <sub>h</sub>                                                                                                    |
|----------------------------------------------------------------|----------------------------------------------------------------------------------------------------|
| Type d'appareil                                                | 1571D <sub>h</sub>                                                                                                    |
| Fichiers de la base de données de l'appareil<br>(fichiers GSD) | www.fr.endress.com/profibus<br>Device Integration Manager DIM                                                                                                    |
| Valeurs de sortie                                              | Valeurs d'état et de mesure                                                                                                    |
| Variables d'entrée                                             | Commande à distance : mesure, étalonnage et régénération de la fonction d'analyse                                                                                                    |
| Caractéristiques prises en charge                              | <ul> <li>PROFIBUS DP (DP-V0, échange de données cyclique), vitesse de transmission : 9,6 kbit/s - 12 Mbit/s</li> <li>Adresse d'appareil PROFIBUS réglée par configuration sur le terrain ou avec le service PROFIBUS "Set_Slave_Add"</li> <li>GSD</li> </ul> |

# 14.3 Alimentation électrique

| Tension d'alimentation  | <ul> <li>100 à 240 V AC (le fusible doit être remplacé)</li> <li>50 ou 60 Hz</li> <li>Sauvegarde des paramètres sans batterie</li> </ul>                                                                                                    |  |
|-------------------------|----------------------------------------------------------------------------------------------------|--|
|                         | L'analyseur est équipé d'un fusible, T 1,25 A, pour le niveau de tension 215 à 240 V AC. Si l'analyseur fonctionne avec 100 à 130 V AC, remplacez le fusible par le fusible T 2,5 A fourni. Le fusible se trouve sous le couvercle de l'électronique. |  |
| Consommation électrique | 40 VA                                                                                                    |  |

# 14.4 Caractéristiques de performance

| Temps de réponse        | CA76NA-**AD                                                                                                    |                                                                                |  |  |
|-------------------------|----------------------------------------------------------------------------------------------------|--------------------------------------------------------------------------------|--|--|
|                         | 0,1 à 2000 µg/l (ppb)                                                                                                    | 180 secondes (95 %) dans un intervalle d'étalonnage<br>de 72 heures            |  |  |
|                         | 2001 à 9999 µg/l (ppb)                                                                                                    | 600 secondes (95 %) dans un intervalle d'étalonnage<br>de 72 heures            |  |  |
|                         | CA76NA-**AE                                                                                                    | < 55 s <sup>1)</sup>                                                           |  |  |
|                         | <ol> <li>Temps de réponse entre l'entrée de l'échantillon et le changement d'affichage, T<sub>90</sub> en fonction des étapes de<br/>changement de concentration, 12 min max.</li> </ol> |                                                                                |  |  |
| Conditions de référence | Échantillon de pH 7, 25 °C (77 °F                                                                                                    | F), 1 bar (14,5 psi)                                                           |  |  |
| Écart de mesure maximal | CA76NA-**AD                                                                                                    |                                                                                |  |  |
|                         | 0,1 à 2000 µg/l (ppb)                                                                                                    | 2 % de la valeur mesurée ; ±2 μg/l (ppb) (sous les conditions de référence)    |  |  |
|                         | 2001 à 9999 µg/l (ppb)                                                                                                    | 5 % de la valeur mesurée ; ±5 μg/l (ppb) (sous les<br>conditions de référence) |  |  |
|                         | CA76NA-**AE                                                                                                    |                                                                                |  |  |
|                         | 0,1 à 40 µg/l (ppb)                                                                                                    | 2 μg/l (ppb)                                                                   |  |  |
|                         | > 40 µg/l (ppb)                                                                                                    | 5 % de la valeur mesurée                                                       |  |  |

| <br>Reproductibilité               | C 4 76N 4 -** 4 D                                                                                                    |                                                                                                    |  |
|------------------------------------|----------------------------------------------------------------------------------------------------|----------------------------------------------------------------------------------------------------|--|
| Reproductionite                    | 0.1  à  2000  µg/l (ppb)                                                                                                    | $\pm 2$ % de la valeur affichée : $\pm 2$ µg/l (ppb) (sous les                                                               |  |
|                                    | -,                                                                                                    | conditions de référence)                                                                                                    |  |
|                                    | 2001 à 9999 µg/l (ppb)                                                                                                    | ±5 % de la valeur affichée ; ±5 μg/l (ppb) (sous les<br>conditions de référence)                                             |  |
|                                    | CA76NA-**AE                                                                                                    | Max. ±4 % de la valeur mesurée ou ±1 µg/l (ppb)<br>(sous les conditions de référence, pour la même<br>matrice d'échantillon) |  |
| Consommation de réactif            | CA76NA-**AD                                                                                                    | Typiquement 0,5 l (16,9 fl oz) par mois à 25 °C<br>(77 °F)                                                                   |  |
|                                    | CA76NA-**AE                                                                                                    | Maximum 0,2 l (6,76 fl oz) par jour à < 30 $^{\circ}$ C (86 $^{\circ}$ F) et pour une alcalinisation max. de pH 11           |  |
| Préparation des                    | CA76NA-**AD                                                                                                    | pH 3,5 à 11 (non tamponné)                                                                                                   |  |
| échantillons                       | CA76NA-**AE                                                                                                    | pH 2 à 4                                                                                                    |  |
|                                    | 14.5 Environneme                                                                                                    | nt                                                                                                    |  |
| Gamme de température<br>ambiante   | 5 à 45 °C (41 à 113 °F)                                                                                                    |                                                                                                    |  |
| Température de stockage            | 0 50 ℃ (32 122 ℉)                                                                                                    |                                                                                                    |  |
|                                    | Réactif d'alcalinisation et électrodes                                                                                                    |                                                                                                    |  |
|                                    | Stockez le réactif d'alcalinisatio<br>(41°F).                                                                                                    | n et les électrodes à des températures inférieures à +5 °C                                                                   |  |
| Humidité relative                  | 10 95 %, sans condensation                                                                                                    |                                                                                                    |  |
| Indice de protection               | IP54 platine complète                                                                                                    |                                                                                                    |  |
|                                    | IP65 électronique                                                                                                    |                                                                                                    |  |
| Compatibilité<br>électromagnétique | Emissivité et immunité aux interférences selon EN 61326-1:2013, classe A pour les domaines industriels                                                                           |                                                                                                    |  |
| Sécurité électrique                | Selon EN/IEC 61010-1:2010, classe de protection I<br>Basse tension : catégorie de surtension II<br>Pour les installations jusqu'à 2000 m (6500 ft) au-dessus du niveau de la mer |                                                                                                    |  |
| Degré de pollution                 | Le produit est adapté au degré de pollution 2. Le degré de pollution 1 s'applique à l'électronique.                                                                              |                                                                                                    |  |

| Gamme de température<br>d'échantillon | +10 à +40 °C (+50 à +104 °F)                                                                                                    |                                                                                                    |
|---------------------------------------|----------------------------------------------------------------------------------------------------|----------------------------------------------------------------------------------------------------|
| Pression d'alimentation               | 1,0 à 5,0 bar (14.5 à 72.5 psi)                                                                                                    |                                                                                                    |
| pH de l'échantillon                   | CA76NA-**AD<br>CA76NA-**AE                                                                                                    | pH 3,5 à 11 (non tamponné)<br>pH 2 à 4 (alcalinité : sur la base d'un pH 2 acidifié<br>avec du HCl et tamponné avec 225 ppm CaCO <sub>3</sub> ) |
| Débit d'échantillon                   | 10 à 15 l/h (2.64 à 3.96 gal/hr)                                                                                                    |                                                                                                    |
| Alimentation en<br>échantillon        | <ul> <li>1 à 6 voies d'entrée avec régulateur de pression (régule la pression à env. 0,8 bar (11.6 psi))</li> <li>Echantillon de laboratoire supplémentaire</li> <li>Régulation du pH à pH 11</li> </ul> |                                                                                                    |

## 14.6 Process

## 14.7 Construction mécanique

| Dimensions               | → 🖺 15                                                                                                    |
|--------------------------|----------------------------------------------------------------------------------------------------|
| Poids                    | Env. 23 kg (50,7 lbs)                                                                                                    |
| Spécification des tuyaux | <ul> <li>Entrée du produit</li> <li>Tuyau PE ou PTFE à tolérancement externe d'un diamètre extérieur de 6 mm sur raccord rapide</li> <li>Longueur minimale de tuyau : 200 mm (7,87 in)</li> </ul>                                                                                     |
|                          | <ul> <li>Sortie du produit</li> <li>Sortie du dispositif de préparation d'échantillons : tuyau de 6 x 4 mm</li> <li>Sortie du récipient de trop-plein, tuyau de 6 x 4 mm</li> <li>Sortie générale : tuyau de 11 x 8 mm</li> <li>Sortie de la vanne de trop-plein, 8 x 6 mm</li> </ul> |

# Index

## A

| 7 L                            |
|--------------------------------|
| Affichage des valeurs mesurées |
| Alimentation électrique        |
| Consommation électrique 68     |
| Raccordement de l'analyseur    |
| Tension d'alimentation         |
|                                |

## С

| Caractéristiques techniques     |     |
|---------------------------------|-----|
| Caractéristiques de performance | 68  |
| Construction mécanique          | 70  |
| Entrée                          | 67  |
| Environnement                   | 69  |
| Process                         | 70  |
| Sortie                          | 67  |
| Sorties relais                  | 67  |
| Compatibilité électromagnétique | 69  |
| Conditions de montage           | 15  |
| Consignes de sécurité           | 6   |
| Consommation électrique         | 68  |
| Construction du produit         | . 8 |
| Contenu de la livraison         | 13  |
| Contrôle                        |     |
| Montage                         | 17  |
| Montage et fonctionnement       | 31  |
| Raccordement                    | 22  |
| Contrôle du fonctionnement      | 31  |
| Contrôle du montage             | 31  |

## D

| Degré de pollution                          |
|---------------------------------------------|
| Description du produit                      |
| Diagnostic                                  |
| Menu                                        |
| Messages de diagnostic                      |
| Réinitialisation de l'appareil de mesure 48 |
| Dimensions                                  |
| Distance de montage requise                 |
| Documentation                               |

## Ε

| —                                |    |
|----------------------------------|----|
| Emplacement de montage           | 16 |
| Ensemble de mesure               | 11 |
| Étalonnage                       | 54 |
| Exigences relatives au personnel | 6  |

## G

| Gamme de mesure                 | 7 |
|---------------------------------|---|
| Garantir l'indice de protection | 2 |
| Grandeurs de mesure             | 7 |

## Η

| Historique du firmware         | 49<br>69 |
|--------------------------------|----------|
| I<br>Identification du produit | 14       |

| Indice de protection                                                                                                    | 69                                                                                                    |
|----------------------------------------------------------------------------------------------------|----------------------------------------------------------------------------------------------------|
| <b>M</b><br>Maintenance                                                                                                    |                                                                                                    |
| Menu                                                                                                    | 36<br>61<br>50<br>50                                                                                                    |
| Affichage des valeurs mesurées         Diagnostic         Maintenance         Paramètres         Paramètres PROFIBUS         Mesure de l'échantillon de laboratoire         Mise au rebut         Mise en service         Mise hors service         Mises ous tension         Mises en garde         Montage sur une surface verticale | <ol> <li>33</li> <li>34</li> <li>36</li> <li>39</li> <li>42</li> <li>57</li> <li>63</li> <li>24</li> <li>61</li> <li>31</li> <li>4</li> <li>17</li> </ol> |
| <b>N</b><br>Nettoyage de l'unité de mesure                                                                                                    | 51                                                                                                    |
| <b>O</b><br>Options de montage                                                                                                    | 15                                                                                                    |
| <b>P</b><br>Personnel technique                                                                                                    | 6<br>63<br>13<br>70                                                                                                    |
| R<br>Raccordement<br>Analyseur                                                                                                    | 18<br>22<br>68<br>13<br>56<br>51<br>58<br>56                                                                                                    |
| Remplacement des réactifs                                                                                                    | 58<br>63<br>63                                                                                                    |
| S<br>Sécurité<br>Fonctionnement                                                                                                    | 7                                                                                                    |

# Sécurité 7 Fonctionnement 7 Informatique 7 Produit 7 Sécurité du travail 6 Sécurité de fonctionnement 7 Sécurité du produit 7

| Sécurité du travail      |
|--------------------------|
| Signal de sortie         |
| Sorties relais           |
| Spécification des tuyaux |
| Symboles                 |
| Т                        |
| Technologie de pointe    |
| Température ambiante 69  |
| Température de stockage  |
| Tension d'alimentation68 |
| Types d'entrée           |

## U

|             | 0 |
|-------------|---|
| Utilisation | 6 |

| Vue d'ensemble de l'état | <br> | <br> |  |  | <br> |  |  | 33 |
|--------------------------|------|------|--|--|------|--|--|----|
| Vue d'ensemble de l'état | <br> | <br> |  |  |      |  |  | 33 |
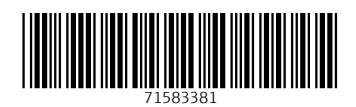

www.addresses.endress.com

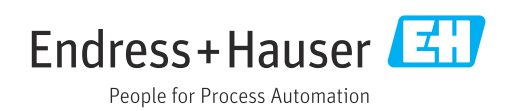